# The Power of PowerLink Part 2

Cards, Card Files, Workbenches, Presentation Schemes Jim Simunek, Senior Business Consultant Jim.Simunek@Cistech.net

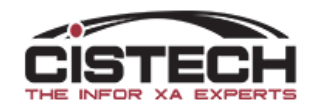

# Session Topics

- Cards
- Card Files
- Workbenches
- Workspaces
- Presentation Schemes in a View
- Quick Change
- Export Options

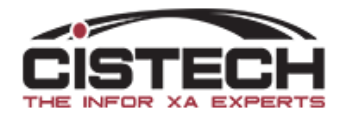

#### Cards & Card Files

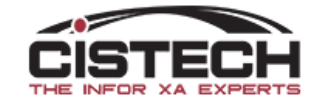

## Cards & Card Files

- Cards hold information/data
  - 7 different types of cards
- Card Files hold cards

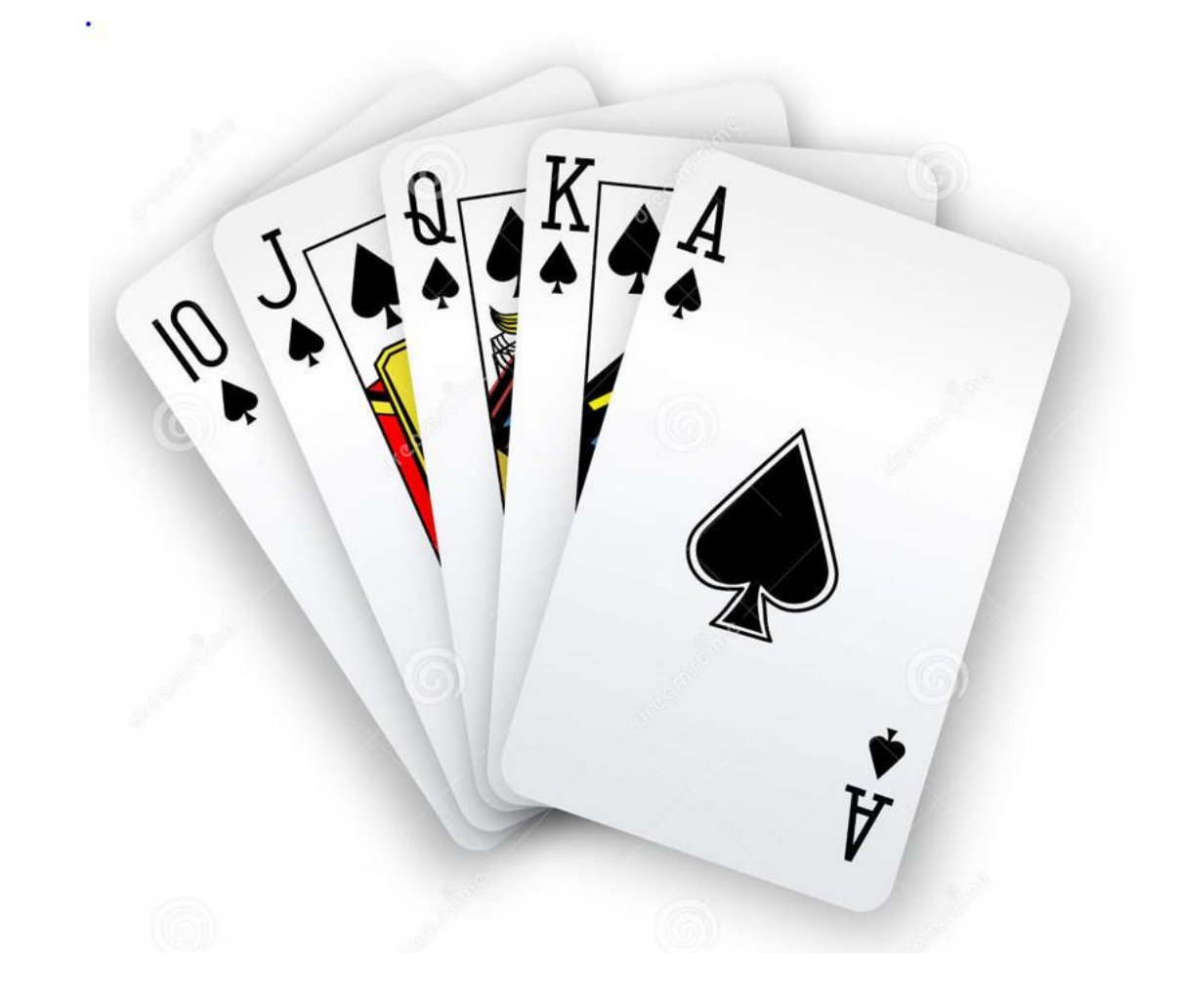

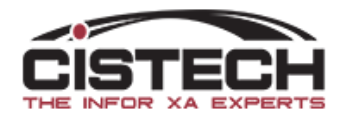

# Card types

- Attribute holds/displays fields
- List List of records in an associated file controlled by View, Subset and Sort
- Overview Icons display information about the file with drill down capabilities
- *Graph* For numeric data (i.e. costs) bar, pie or line graphs
- Tabbed holds other cards (not available for Compound section)
- Compound up to 4 sections displaying information about the item
- *Related* can bring in cards from related files

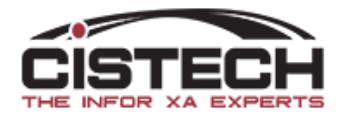

## Attribute Card

| <sup>infor</sup> (IP) Item Warehouse - 1, 1104 |                                       |  |  |  |  |  |  |  |  |  |  |  |
|------------------------------------------------|---------------------------------------|--|--|--|--|--|--|--|--|--|--|--|
| File Display Maintain Customize                | e Navigation Help                     |  |  |  |  |  |  |  |  |  |  |  |
| Default (R9) 🛛 🗸 👂 📹 🗅 🦯 🗸                     | 4 17 16   🛛 🗞 👼 👬 👬   🗖 🙀 🖪 🕅 🗞 🗞 🖴 🗷 |  |  |  |  |  |  |  |  |  |  |  |
| 👧 1104 SPEAKERS 1 N                            | IAIN WAREHOUSE                        |  |  |  |  |  |  |  |  |  |  |  |
| Description                                    | SPEAKERS                              |  |  |  |  |  |  |  |  |  |  |  |
| Item                                           | 1104 🛍                                |  |  |  |  |  |  |  |  |  |  |  |
| Active record code                             | Activ Copy to clipboard               |  |  |  |  |  |  |  |  |  |  |  |
| Planner                                        | 100 🔉                                 |  |  |  |  |  |  |  |  |  |  |  |
| Item type                                      | Purchased                             |  |  |  |  |  |  |  |  |  |  |  |
| Item class                                     | 03 = Hardware                         |  |  |  |  |  |  |  |  |  |  |  |
| Item class (master)                            | (blank)                               |  |  |  |  |  |  |  |  |  |  |  |
| Item accounting class                          | (blank)                               |  |  |  |  |  |  |  |  |  |  |  |
| Lead time code                                 | Purchase                              |  |  |  |  |  |  |  |  |  |  |  |
| Default inspection location                    | (blank) 💰                             |  |  |  |  |  |  |  |  |  |  |  |
| Default stock location                         | 01012 💰                               |  |  |  |  |  |  |  |  |  |  |  |
| Default in-transit warehouse                   | (blank) 🕿                             |  |  |  |  |  |  |  |  |  |  |  |
| Default in-transit location                    | (blank) 💰                             |  |  |  |  |  |  |  |  |  |  |  |
| Stocking UM                                    | EA = Each                             |  |  |  |  |  |  |  |  |  |  |  |
| Floor stock code                               | Not floor stock                       |  |  |  |  |  |  |  |  |  |  |  |
| Stock configurations                           | No                                    |  |  |  |  |  |  |  |  |  |  |  |
| Item reschedule code                           | Default to warehouse                  |  |  |  |  |  |  |  |  |  |  |  |
| Last maintained date                           | 03/08/2019                            |  |  |  |  |  |  |  |  |  |  |  |
| Receipts tolerance percentage                  | .00                                   |  |  |  |  |  |  |  |  |  |  |  |

- Attribute cards are primarily used for entry, maintenance and inquiry
- Define the fields to display on the card
  - Can create blank lines/subject headings
  - Can insert column breaks
- Right click on a field in an attribute card to copy the field value to your clipboard
  - In the example here, 'Item' field was added twice so that the item number could be copied then pasted

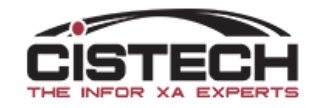

#### List Card

<sup>infor</sup> (IP) Item Warehouse - 1, 1105

File Display Maintain Customize Navigation Help

#### Default (R9) 🛛 🗸 🖉 🖨 🗅 🦯 🌽 🏽 🗠 ⊗ 🗞 👬 📅 🛱 🖉 🗞 🔮 📾 🗟 🥨 🌌 🖏 💆

Heln

#### R 1105 MOUSE 1 MAIN WAREHOUSE

| Dected     | Typ                 | Order      | Quantity LIM | Now on band | Now on order | New allocated EIEO | 44 | Item Characteristics    |
|------------|---------------------|------------|--------------|-------------|--------------|--------------------|----|-------------------------|
| 03/08/2010 | IA = Adjust Item Ou | Oldei      |              | 7 670 000   |              | 135 000 01/30/1998 | 66 | Stock Status            |
| 03/08/2019 | IA = Adjust Item Qu |            | -43 000 EA   | 8 030 000   | 0.000        | 135.000 01/30/1998 | ^  | Stock Movement          |
| 03/08/2019 | IA = Adjust Item Qu |            | 4 000 FA     | 8 073 000   | 0.000        | 135 000 03/08/2019 |    | Stock Financial         |
| 03/08/2019 | IA = Adjust Item Qu |            | 360.000 EA   | 8.069.000   | 0.000        | 135.000 01/30/1998 |    |                         |
| 03/08/2019 | PH = Adjust Item Q  |            | 43.000 EA    | 7,709.000   | 0.000        | 135.000 01/30/1998 |    | Orden Cining            |
| 03/08/2019 | PH = Adjust Item Q  |            | -4.000 EA    | 7,666.000   | 0.000        | 135.000 07/21/2016 |    | Order Sizing            |
| 03/08/2019 | PH = Adjust Item Q  |            | -360.000 EA  | 7,670.000   | 0.000        | 135.000 01/03/2019 |    | Requirements Mgmt       |
| 03/08/2019 | IA = Adjust Item Qu |            | 43.000 EA    | 8,030.000   | 0.000        | 135.000 01/30/1998 |    | Mfg Lead Times          |
| 03/08/2019 | IA = Adjust Item Qu |            | -4.000 EA    | 7,987.000   | 0.000        | 135.000 03/08/2019 |    | Pur Lead Times          |
| 03/08/2019 | IA = Adjust Item Qu |            | -360.000 EA  | 7,991.000   | 0.000        | 135.000 01/03/2019 |    | Purchasing              |
| 03/08/2019 | PH = Adjust Item Q  |            | -43.000 EA   | 8,351.000   | 0.000        | 135.000 01/30/1998 |    | Master Scheduling       |
| 03/08/2019 | PH = Adjust Item Q  |            | 4.000 EA     | 8,394.000   | 0.000        | 135.000 07/21/2016 |    | Master Schedding        |
| 03/08/2019 | PH = Adjust Item Q  |            | 360.000 EA   | 8,390.000   | 0.000        | 135.000 01/03/2019 |    | Cycle Count             |
| 03/05/2019 | SA = Issue Sales It | 1-CO 13318 | 10.000 EA    | 8,030.000   | 0.000        | 135.000 01/16/2019 |    | Repetitive              |
| 01/17/2019 | RW = Receive Tran   |            | 5.000 EA     | 8,040.000   | 0.000        | 110.000            |    | Item Warehouse Overview |
| 01/17/2019 | IW = Issue Transfer |            | 5.000 EA     | 8,040.000   | 0.000        | 110.000            |    | Tran History            |
| 01/17/2019 | TW = Transfer Item  |            | 5.000 EA     | 8,040.000   | 0.000        | 0.000              |    | [                       |
| 01/17/2019 | SA = Issue Sales It | 1-CO 13298 | 2.000 EA     | 8,040.000   | 0.000        | 110.000 01/16/2019 |    |                         |
| 01/17/2019 | SA = Issue Sales It | 1-CO 13298 | 3.000 EA     | 8,042.000   | 0.000        | 112.000 01/16/2019 |    |                         |
| 01/17/2019 | RW = Receive Tran   |            | 2.000 EA     | 8,045.000   | 0.000        | 115.000            |    |                         |
| 01/17/2019 | IW = Issue Transfer |            | 2.000 EA     | 8,045.000   | 0.000        | 115.000            |    |                         |
| 01/17/2019 | TW = Transfer Item  |            | 2.000 EA     | 8,045.000   | 0.000        | 0.000              |    |                         |
| 01/17/2019 | RW = Receive Tran   |            | 3.000 EA     | 8,045.000   | 0.000        | 115.000            |    |                         |
| 01/17/2019 | IW = Issue Transfer |            | 3.000 EA     | 8,045.000   | 0.000        | 115.000            |    |                         |
| 01/17/2019 | TW = Transfer Item  |            | 3.000 EA     | 8,045.000   | 0.000        | 0.000              |    |                         |
| 01/16/2019 | RW = Receive Tran   |            | 5.000 EA     | 8,045.000   | 0.000        | 115.000            |    |                         |
| 01/16/2019 | IW = Issue Transfer |            | 5.000 EA     | 8,045.000   | 0.000        | 115.000            | ×  |                         |
| <          |                     |            |              |             |              | >                  |    |                         |
|            |                     |            |              |             |              |                    |    |                         |

- A list card has all the same control elements (view, subset and sort) as an object list
- Most under-used card type
- You can right click on a column heading to create a temporary subset
- You can add totals and/or count to your columns

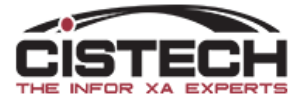

#### Compound Card

|   | File Display Main | ntain Custon | nize User N      | avigation | Help         |                                              |       |             |                 |            |                      |          |               |                 |                    |
|---|-------------------|--------------|------------------|-----------|--------------|----------------------------------------------|-------|-------------|-----------------|------------|----------------------|----------|---------------|-----------------|--------------------|
|   | Default (R9)      |              | <b>- P#</b> 4    |           | <u>भ क</u> 8 | ) % <b>/ 1</b>   <del>1</del>   <del>1</del> |       | <b></b>     |                 |            | 1 - S - P Q Q & U    |          |               |                 |                    |
|   | SP574705 S        | SPRING COM   | IPRESSION        | .67010    | 2.51         | 1 OPOLE                                      | MN 1  |             |                 |            |                      |          |               |                 |                    |
| ( | Item              | SP574705     | 8 <b>5 7</b> 8 5 |           | PO's         |                                              |       |             |                 |            |                      |          |               |                 | Item Characteristi |
|   |                   |              |                  | <u> </u>  | Order        |                                              | Order | Rec'd Stock | Open atv Stk UM | Stock      | Scheduled gtv Status | Extended | description 1 | <u>#4</u>       | Stock Status       |
|   | Quantity on-hand  | d 177.000    |                  |           | P4576        | 539                                          | 150   | 0           | 150 EA          | 04/09/2018 | 150.000 10 =         | S-408 CE | INTURY        |                 | Stock Financial    |
|   | On Order:         |              |                  |           |              |                                              |       |             |                 |            |                      |          |               | 87<br>(1)       | Unit Cost(s)       |
|   | MO Quantity       | 0.000        |                  |           |              |                                              |       |             |                 |            |                      |          |               | <u> </u>        | Order Sizing       |
|   | PO Quantity       | 150.000      |                  |           |              |                                              |       |             |                 |            |                      |          |               |                 | Requirements Mg    |
|   | Requirements      |              |                  |           |              |                                              |       |             |                 |            |                      |          |               |                 | Nitg Lead Times    |
|   | MO Allocation     | 99.000       |                  |           |              |                                              |       |             |                 |            |                      |          |               |                 | Purchasing         |
|   | CO Allocation     | 8.000        |                  |           |              |                                              |       |             |                 |            |                      |          |               |                 | Master Scheduling  |
| V | Total available   | 220.000      |                  |           |              |                                              |       |             |                 |            |                      |          |               |                 | Cycle Count        |
|   |                   |              |                  |           |              |                                              |       |             |                 |            |                      |          |               |                 | Repetitive         |
|   |                   |              |                  |           |              |                                              |       |             |                 |            |                      |          |               |                 | Material Logistics |
|   |                   |              |                  |           |              |                                              |       |             |                 |            |                      |          |               |                 | Planned Activity   |
|   |                   |              |                  |           |              |                                              |       |             |                 |            |                      |          |               |                 | Item Availability  |
|   |                   |              |                  |           |              |                                              | 150   | 0           | 150             |            |                      |          |               |                 | Loc & Allocation   |
| ٢ |                   |              |                  |           | <u> </u>     |                                              |       |             |                 |            |                      |          |               | علر ک           | - Train mistory    |
| U | Customer Order    | 'S:          |                  |           |              |                                              |       |             | MO's            |            |                      |          |               |                 |                    |
|   | Order             | Order qty    | Shipped          | Remainir  | ng UM        | Mfg due                                      |       | Bac         | kor 🙀 Order     | Status     | Order Qty            | Received | Scrap Due     | <u>#4</u><br>66 |                    |
|   | 82022             | 4            | 0                |           | 0 EA         | 04/16/2018                                   |       |             | 0.(             |            |                      |          |               | <u>19</u>       |                    |
|   |                   | -            | 0                |           | 0,0,1        | 04/00/2010                                   | I     |             |                 |            |                      |          |               |                 |                    |
|   |                   |              |                  |           |              |                                              |       |             |                 |            |                      |          |               |                 |                    |
|   |                   |              |                  |           |              |                                              |       |             |                 |            |                      |          |               |                 |                    |
|   |                   |              |                  |           |              |                                              |       |             |                 |            |                      |          |               |                 |                    |
|   |                   |              |                  |           |              |                                              |       |             |                 |            |                      |          |               |                 |                    |
|   |                   |              |                  |           |              |                                              |       |             |                 |            |                      |          |               |                 |                    |
|   |                   |              |                  |           |              |                                              |       |             |                 |            |                      |          |               |                 |                    |
|   |                   |              |                  |           |              |                                              |       |             |                 |            |                      |          |               |                 |                    |
|   |                   |              |                  |           |              |                                              |       |             |                 |            |                      |          |               |                 |                    |
|   |                   |              |                  |           |              |                                              |       |             |                 |            |                      |          |               |                 |                    |
|   |                   |              | 0                |           |              |                                              |       |             |                 |            |                      |          |               |                 |                    |
|   | 4                 | 8            | U                |           |              |                                              |       |             |                 |            |                      |          |               |                 |                    |
|   | J                 |              |                  |           |              |                                              |       |             |                 |            |                      |          |               |                 |                    |

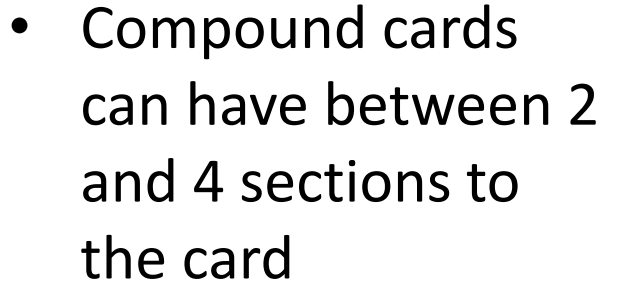

- Sections can be defined as:
  - Attribute
  - List
  - Graph
  - Overview
- You can define your own section or insert a pre-existing card

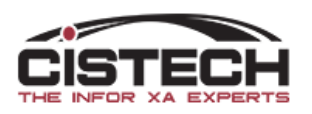

## Graph Card

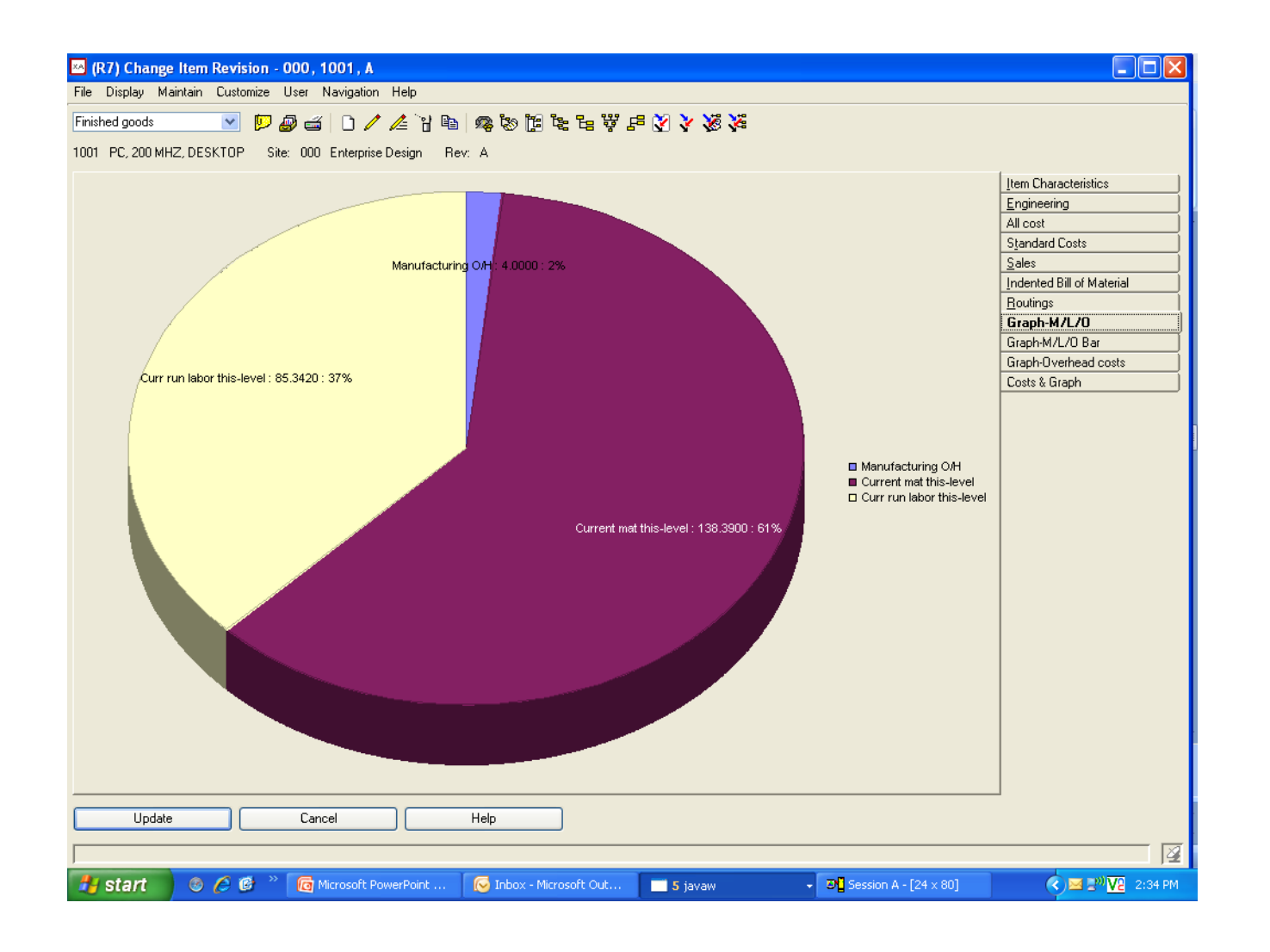

- Graph style is defined when creating the card:
  - Bar
  - Line
  - Pie
- Fields selected for the graph must be numeric
- Legend and field description are optional

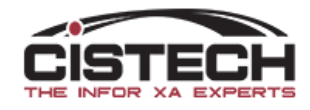

#### Overview card

infor (PG) Bill of Material -

- File Display Maintain Customize Navigation Help
- Indented Bill of Material 🗸 👂 🖉 🖆 🗋 🖊 🖄 🕏

| 🚔 0523 | G614 A/L EXT COMPMPB, CBP, | Site: BRI BRISTOL | Rev: | Alt |
|--------|----------------------------|-------------------|------|-----|
|--------|----------------------------|-------------------|------|-----|

| Details: Engineering ✓                                                                                                    | S-no (none) 🗸 🏱                                                                                                    | Effective                                                                                                    | (today) 🗸 🗳                                                                                                    | Required quantity (                                                                                                    | SBQ) 🗸                                                                                                    |              | [                                                                                                    | Refresh  |
|----------------------------------------------------------------------------------------------------|----------------------------------------------------------------------------------------------------|----------------------------------------------------------------------------------------------------|----------------------------------------------------------------------------------------------------|----------------------------------------------------------------------------------------------------|----------------------------------------------------------------------------------------------------|--------------|----------------------------------------------------------------------------------------------------|----------|
| Details: Engineering         Identification         Image: State of the state of the state | S-no (none) Comps<br>Comps<br>18<br>t: Seq:<br>Seq:<br>Seq:<br>Seq:<br>Alt: Seq:<br>I: Seq:<br>I: Seq: | Effective<br>Req<br>1.000<br>1.000<br>3.000<br>1.000<br>1.000<br>1.000<br>1.000<br>1.000<br>1.000<br>1.000<br>1.000<br>1.000<br>0.200<br>0.147 | (today)         ▷           Qty per Oper           SBQ: 1.000           1.000           1.000           1.000           1.000           1.000           1.000           1.000           1.000           1.000           1.000           1.000           1.000           1.000           1.000           1.000           1.000           1.000           1.000           1.000           1.000           1.000           1.000           1.000           1.000           1.000           1.000           1.000           1.000           1.000           1.000           0.200           0.000           0.147 | Required quantity (<br>LT adj LT method<br>0.0 Due date<br>0.0 Due date | SBQ)<br>Impl<br>(ALL)<br>(ALL)<br>(AL)<br>(ALL)<br>(ALL) | Drawing<br>0 | Effective<br>01/01/1940 -<br>-<br>-<br>-<br>-<br>-<br>-<br>-<br>-<br>-<br>-<br>-<br>-<br>-<br>-<br>-<br>-<br>-<br>- | Refresh  |
| Highlight inactive components <u>O</u> mit inactive component                                                                                                    | nts                                                                                                    |                                                                                                    |                                                                                                    |                                                                                                    |                                                                                                    |              |                                                                                                    |          |
| Continue Help                                                                                                    |                                                                                                    |                                                                                                    |                                                                                                    |                                                                                                    |                                                                                                    |              |                                                                                                    | <b>F</b> |

- Overview cards display information but don't allow for entry/maintenance
- Setting in the card definition along with your preferences define how many levels are open in the card
- Used for indented BOM, orders and inventory

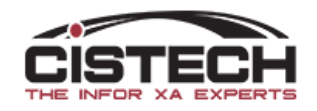

## Overview Card Options – Power Expand

| infor (PG) Edit Bill of Ma                                                    | aterial Overvi                   | ew       | _                  |  | ×   |
|-------------------------------------------------------------------------------|----------------------------------|----------|--------------------|--|-----|
| Bill of Material Overview Name Indented Bill of Material                      | Domain<br><sup>1</sup> 3ª Public | <u>~</u> | Security<br>(none) |  | ✓ ■ |
| Overview Details                                                              | Presentation                     | Options  | Toolba             |  |     |
| Initial expand levels<br>Power Expand levels<br>Initial identification column | 1<br>(prefere<br>450             | ence)    |                    |  |     |
| Save Save as .                                                                | Cancel                           | Help     |                    |  |     |

- Power Expand will open the card already exploded. i.e. you will NOT have to click on each + to open a level of the BOM
- Can enter a number (for number of levels), 'All' or 'Preference' (uses the Preference in the PowerLink Preferences (Miscellaneous card)

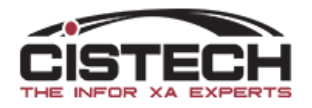

#### Tabbed Card

| infor (IP) Item Wareho | use - 1, 1105             | - 🗆                              |
|------------------------|---------------------------|----------------------------------|
| File Display Maintain  | Customize Navigation Help |                                  |
|                        |                           |                                  |
| Default (R9) V         | ▓▆▏↺▓▓▓▓▓▓▓▓▓▓▓▓          | i 11 kz 🗞 🛤 🎫 🗗 12 % 🚮 🛠 🔤   22  |
| 🛐 1105 MOUSE           | 1 MAIN WAREHOUSE          |                                  |
| Lood time code         | Durchase                  | Item Characteristics             |
| Standard               | Purchase                  | Stock Status                     |
| Variable               | 0.0                       | Stock Movement                   |
| Adjustment             | 0.0                       | Stock Financial                  |
| Average                | 32.0                      | Unit Cost(s)                     |
| Cumulative             | 0.0                       | Order Sizing                     |
| Cumulative material    | 0.0                       | Pequirements Mamt                |
| Standard lot size      | 0.000                     | Mfg Load Times                   |
|                        |                           |                                  |
|                        |                           | Pur Leau Times                   |
|                        |                           | Purchasing<br>Maatan Cabadadin m |
|                        |                           | Master Scheduling                |
|                        |                           | Cycle Count                      |
|                        |                           | Repetitive                       |
|                        |                           | Item Warehouse Overview          |
|                        |                           | Tran History                     |
|                        |                           | Lead Time                        |
|                        |                           |                                  |
|                        |                           |                                  |
|                        |                           |                                  |
|                        |                           |                                  |
|                        |                           |                                  |
|                        |                           |                                  |
|                        |                           |                                  |
|                        |                           |                                  |
| Mfg Lead Times         | Pur Lead Times            |                                  |
| Continue               | Help                      | _                                |

- A Tabbed card holds other cards
- Tabs display at the bottom

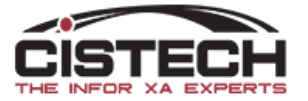

#### Related Card

All items in location

01012

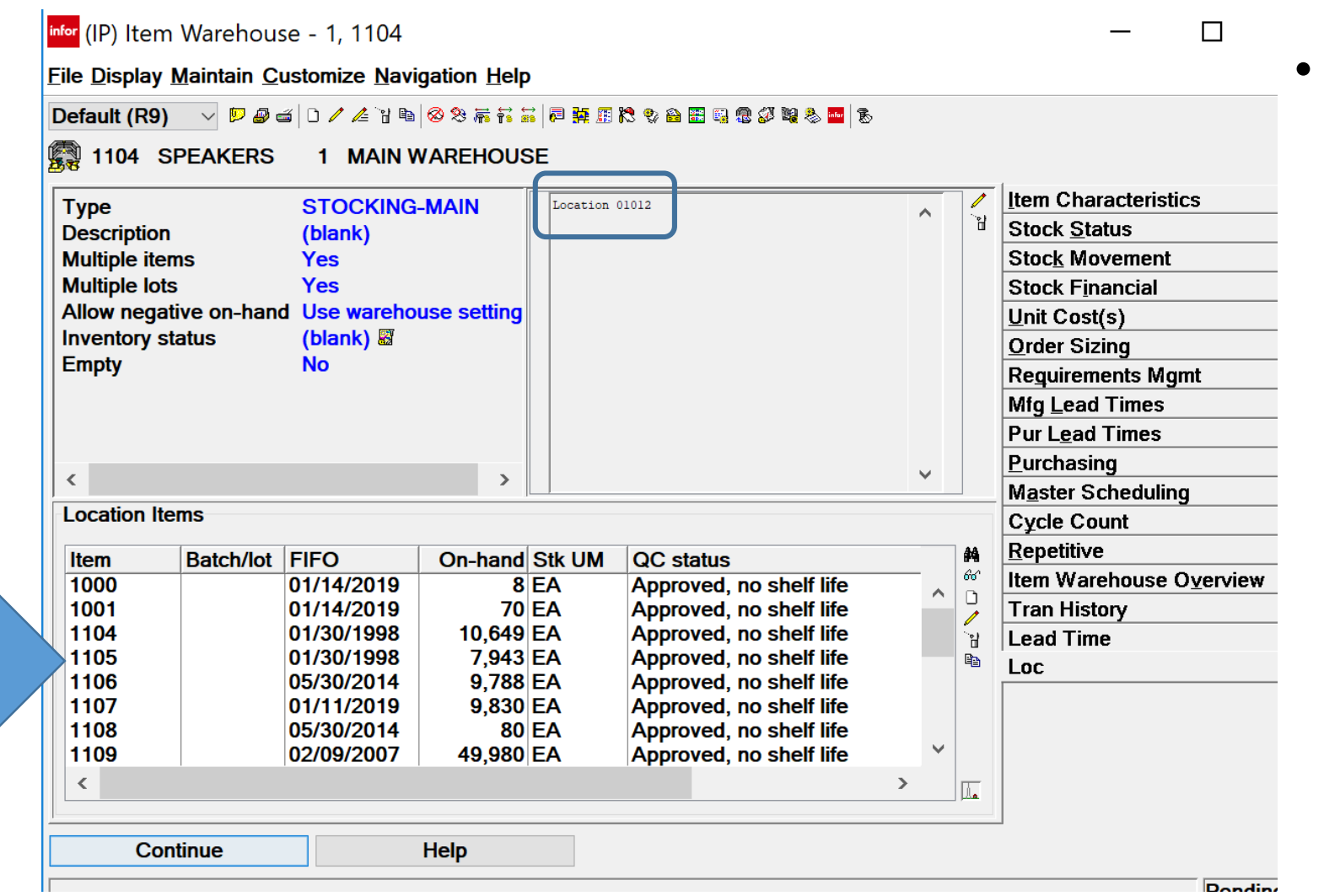

Related cards will display information from other files associated with the primary file

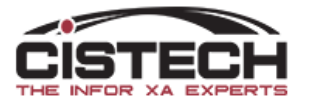

#### Card Files

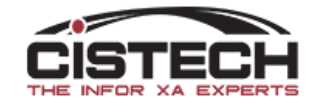

#### Card files

<sup>Infor</sup> (PG) Item Revision - 1, 1101, File Display Maintain Customize Navigation Help

#### - 🗆

Х

| ltem                                                                  | 1101 🗞                           | Physical Characteristics                                                    |                                    |                                                       |                           | General                            |
|-----------------------------------------------------------------------|----------------------------------|-----------------------------------------------------------------------------|------------------------------------|-------------------------------------------------------|---------------------------|------------------------------------|
| Description<br>Item type                                              | Laptop<br>1 = Assembly           | Stocking UM                                                                 | EA = EACH                          |                                                       |                           | Engineerin<br>Procureme            |
| Inventory code<br>Item class                                          | Inventory<br>(blank)             | Unit weight<br>Weight UM<br>Supplementary weight                            | 0.000<br>EA = EACH<br>0.0000       | Height<br>Length<br>Width                             | 0.000<br>0.000<br>0.000   | <u>Inventory</u><br>Sales<br>Costs |
| Value class<br>Department<br>Item accounting class                    | (blank)<br>(blank)<br>(blank)    | Supplementary weight UM<br>Unit volume<br>Volume UM                         | (blank)<br>0.000<br>(blank)        | Inside diameter<br>Outside diameter<br>Dimensional UM | 0.000<br>0.000<br>(blank) | <u>Translation</u>                 |
| Stocking UM<br>Default inventory statu                                | EA = EACH<br>Is (blank) 🖁        | Specific gravity                                                            | 0.0000                             | Shape code                                            | (blank)                   |                                    |
| Carrying rate<br>Country of origin<br>Item bitmap or icon<br>MRO item | .000<br>(blank)<br>(blank)<br>No | Implementation status (AL<br>Drawing number (bla<br>Assemblies where-used 0 | L) 🛛 Config<br>ank) Type<br>Low le | ured item Not config<br>(none)<br>vel code 0          | gured                     |                                    |
| Effective from date<br>Effective to date                              | 01/01/1940<br>(blank)<br>Current |                                                                             |                                    |                                                       |                           |                                    |

#### infor (PG) Item Revision - 1, 1101,

File Display Maintain Customize Navigation Help

| 6                                                             |                     |                     |
|---------------------------------------------------------------|---------------------|---------------------|
| Default V                                                     | N 🗠 🧠 🚓 🔬 👘         | 🕶   U 🖊 🍋           |
| BOM<br>Card Demo<br>Cost Accounting                           | I PPS Site          | Rev:                |
| Cost Review                                                   | 101 🗞               | Physical            |
| Default<br>Default (IFM) (R7)                                 | aptop<br>= Assembly | Stocking            |
| Default (R7)<br>Document Control<br>Indented Bill of Material | rrentory            | Unit weig<br>Weight |
| Indented Where-used<br>Inventory Overview                     | pank)<br>pank)      | Supplem<br>Supple   |
| Item Process Overview                                         | pank)<br>pank)      | Unit volu           |
| Procurement<br>Std Cost                                       |                     | Specific            |
| Default inventory status (                                    | blank) 🖁            |                     |

- After opening a card file, you can use the pull down in the upper left corner to change the card file
  - Different card files will display different cards
  - Can customize card files for different departments/information requirements
- In each object's preferences, there is a 'card file' option that will allow you to default the card file that you use most

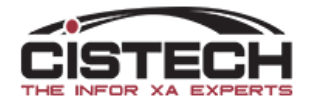

#### Card files

| <sup>infor</sup> (IP) Edit Item Warehouse Card File                                                                                                    |        |                |          |  | × |  |  |  |
|----------------------------------------------------------------------------------------------------|--------|----------------|----------|--|---|--|--|--|
| 1999 Item Warehouse Card File                                                                                                    |        |                |          |  |   |  |  |  |
| Name                                                                                                    | Domai  | Secu           | Security |  |   |  |  |  |
| (temporary)                                                                                                    | ** Pub | ic 🗸 (nor      | (none)   |  |   |  |  |  |
| Available cards                                                                                                    | ſ      | Selected cards |          |  |   |  |  |  |
| Description  Attachments  Attachments Global  Attachments Overview  Attachments Overview |        | Description    | Label    |  |   |  |  |  |
| Save     Save as     Ap                                                                                                    | ply    | Cancel Help    | V        |  |   |  |  |  |

- A Card File holds a group of cards (the tabs will tell you which cards are in a Card File)
- After creating a card it must be added to a card file in order to use/view the card
  - If you click the 'Apply' button after creating a new card, a pop up window will display asking 'Do you want to add the card to the existing card file?'
- The same card can be added to multiple card files

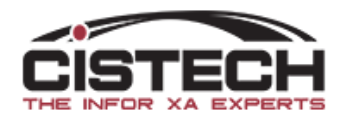

### Workbenches

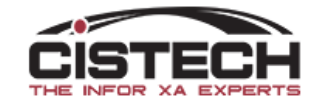

# Workbench Overview

- With a Workbench, you can click on a record in one window and send that item/order to other windows providing multiple inquiries with a single click
- For example, from the Item Warehouse record, you could show:
  - Item Locations
  - Transaction History
  - Scheduled PO and MO receipts
- It's possible to have one workbench inside another workbench, for example
  - In the description above, the MO window could update the MO Components List and MO Operations
- Functionality in PowerLink is
  - Broadcast (from the originating window)
- Once the Broadcast/Receive functions have been enabled and tested, you can save the entire set up as a Workbench

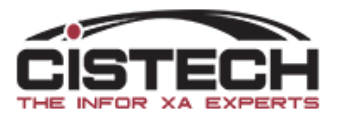

| infor (A1) Ite    | em Warehouses               |                   |                                                   |                |                 |                  |                                          |                       |                                                |             |                   |                                    |                          |                           |                        |                                 |                   |            |
|-------------------|-----------------------------|-------------------|---------------------------------------------------|----------------|-----------------|------------------|------------------------------------------|-----------------------|------------------------------------------------|-------------|-------------------|------------------------------------|--------------------------|---------------------------|------------------------|---------------------------------|-------------------|------------|
| File Dis          | splay <u>M</u> ainta        | in <u>C</u> ustor | mize <u>U</u> ser <u>N</u> avigation <u>H</u> elp |                | 'ଆ ଜ୍ଲ <i>ା</i> | 3 Q. B           |                                          |                       | • @: © III II                                  | ത്തം        | 🕭 <i>6</i> 60 📷 🕒 | - ( <b></b>   S.                   | <u>a</u>                 |                           |                        |                                 |                   |            |
|                   | tus 🔹                       | -318 318          |                                                   |                |                 | e ~ v            | 19 19 19 19 19 19 19 19 19 19 19 19 19 1 | 6-1 <b>345</b> 863 64 | J \$∦ ∎∎ <u>∎</u> ⊵ ⊑                          | 8 199 67 FØ |                   | a 📼 📷   🗞                          |                          |                           |                        |                                 |                   |            |
| B B It            | em Warehou                  | ses               |                                                   |                |                 |                  |                                          |                       |                                                |             |                   |                                    |                          |                           |                        |                                 |                   |            |
| Whs 🖄             | Item 🛆                      |                   | Description                                       | Stk UM         | I/T             | LT               | On-hand                                  | MO Alloc              | CO Alloc                                       | MO Qty      | PO Qty            | Available V                        | /endor                   | Buyer                     |                        | Default St                      | tock BFE          | ITM LOC.   |
| 100               | AC21-30                     |                   | MECHANICAL CONTROL                                | EA             | 3               | P                | 10                                       | 0                     | 21                                             | 0           | 0                 | -11 0                              | 7742A                    | X                         |                        | Locatio                         | n                 | & PO       |
| 888               | AC21-30                     | F                 | RECLINE CABLE                                     | EA             | 3               | P                | 36                                       | 82                    | 0                                              | 0           | 70                | 24 0                               | €7742B<br>€7742A         | CHI5                      |                        |                                 |                   |            |
| 100               | 1021-50                     | 1.                |                                                   |                | 15              | 11               | 42                                       | 0                     | U                                              | U           | ol                | 47/0                               | J// 72/1                 | <b>A</b>                  |                        |                                 |                   |            |
|                   |                             |                   |                                                   |                |                 |                  |                                          |                       |                                                |             |                   |                                    |                          |                           |                        |                                 | P                 | 9          |
|                   |                             |                   |                                                   |                |                 |                  |                                          |                       |                                                |             |                   |                                    |                          |                           |                        | unt Cycle                       | ∎ ↔<br>Count Entr | y Raw Ma   |
|                   |                             |                   |                                                   |                |                 |                  |                                          |                       |                                                |             |                   |                                    |                          |                           |                        | 1 Í                             |                   | ·          |
|                   |                             |                   |                                                   |                |                 |                  |                                          |                       |                                                |             |                   |                                    |                          |                           |                        |                                 |                   |            |
|                   |                             |                   |                                                   |                |                 |                  |                                          |                       |                                                |             |                   |                                    |                          |                           |                        |                                 |                   |            |
|                   |                             |                   |                                                   |                |                 |                  |                                          |                       |                                                |             |                   |                                    |                          |                           |                        |                                 |                   |            |
| 1                 |                             |                   |                                                   |                |                 |                  |                                          |                       |                                                |             |                   |                                    |                          |                           |                        |                                 |                   |            |
| 🕶 (A1) Item       | Locations                   |                   |                                                   | 3 infor (A1    | ) Schedul       | ed Receipt       | ts                                       |                       |                                                |             | infar (A1) M.     | O. Components                      |                          |                           |                        |                                 |                   |            |
| ile <u>D</u> ispl | lay <u>M</u> aintain        | <u>C</u> ustomi   | ze <u>U</u> ser <u>N</u> avigation <u>H</u> elp   | <u>F</u> ile 1 | <u>D</u> isplay | <u>M</u> aintair | n <u>C</u> ustomize <u>U</u>             | ser <u>N</u> avigatio | n <u>H</u> elp                                 |             | File Dist         | play <u>M</u> aintain              | <u>C</u> ustomi          | ze <u>U</u> ser <u>N</u>  | <u>avigatio</u>        | n <u>H</u> elp                  |                   |            |
| Stk Status        | 5 <b>v</b>                  | (all record       | ds) 🕞 👬 🌆 66° 📁 🍠 📹 🗎                             | / Stk S        | tatus           | -                | *Open                                    | - A B                 | 67 <b>                                    </b> | 1 2 2 /     | Stk State         | 15 - *                             | (all record              | ds) –                     | 44 115 (               | ** <b>  </b> _                  | im / /=           |            |
| the The           | broadcastin                 | z Item Wa         | rehouse list does not have a valid se             |                | The br          | adaatii          | no Item Warehou                          | ne list does n        | at have a valid                                | selection   |                   |                                    |                          |                           |                        |                                 |                   | m —   e-a- |
| Plea              | ase select a v              | alid Item         | Warehouse from the broadcasting lis.              |                | Please          | select a v       | valid Item Warel                         | nouse from the        | e broadcasting                                 | list to con |                   | ie broadcasting<br>ease select a w | g Item Wa<br>alid Item V | irehouse lis<br>Warehouse | st does no<br>from the | ot have a val:<br>• broadcastin | d selection.      | tinue      |
| Whe I             | ocation A                   |                   | On-hand Inventory status                          |                |                 |                  |                                          | C-h-d                 | -12                                            |             |                   |                                    |                          |                           |                        | [-                              |                   |            |
| W115 1            |                             | _                 | Oli-halid Inventory status                        |                | er              |                  | pen qty Stk UM                           | Sched                 | ued qty  Statu                                 |             | MO # 2            | 1 Req                              | QTY.                     | ISS                       | UNISS                  | UED Iss                         | Req               | J          |
|                   |                             |                   |                                                   |                |                 |                  |                                          |                       |                                                |             |                   |                                    |                          | Q11.                      |                        | Date                            | Date              |            |
|                   |                             |                   |                                                   |                |                 |                  |                                          |                       |                                                |             |                   |                                    |                          |                           |                        |                                 |                   |            |
|                   |                             |                   |                                                   |                |                 |                  |                                          |                       |                                                |             |                   |                                    |                          |                           |                        |                                 |                   |            |
|                   |                             |                   |                                                   |                |                 |                  |                                          |                       |                                                |             |                   |                                    |                          |                           |                        |                                 |                   |            |
|                   |                             | 1                 |                                                   |                |                 |                  |                                          |                       |                                                |             |                   |                                    |                          |                           |                        |                                 |                   |            |
| <u>ا</u>          |                             |                   |                                                   |                |                 |                  |                                          |                       |                                                |             | •                 |                                    |                          |                           |                        |                                 |                   |            |
| (A1) C.O. Li      | ne Items                    |                   |                                                   |                |                 |                  |                                          |                       | 23                                             |             |                   |                                    |                          |                           |                        |                                 |                   |            |
| e <u>D</u> isplay | 7 <u>M</u> aintain <u>(</u> | <u>C</u> ustomize | e <u>U</u> ser <u>N</u> avigation <u>H</u> elp    |                |                 |                  |                                          |                       | _                                              |             |                   |                                    |                          |                           |                        |                                 |                   |            |
| k Status          | - *(4                       | ll records        | ) 🕞 🗚 🖪 🚳 🗭 🟉 🚄 🗎 🗸                               | / 🦾 🗋 🔳        | 犀 矧             | - 👰              | 2 # 8 0 %                                | 이 🕮 🛓 🚓 1             | 61                                             |             |                   |                                    |                          |                           |                        |                                 |                   |            |
| 🗐 The b           | noadcasting                 | tem Ware          | house list does not have a valid sele             | ction.         |                 |                  |                                          |                       |                                                |             |                   |                                    |                          |                           |                        |                                 |                   |            |
| Please            | e select a val              | d Item W          | arehouse from the broadcasting list t             | o continue.    |                 |                  |                                          |                       |                                                |             |                   |                                    |                          |                           |                        |                                 |                   |            |
| Custo             | mer Order                   |                   | Quantity Shipped Remaining                        | MO num         | ber UM          | Prot             | mise                                     | Mfg due               |                                                |             |                   |                                    |                          |                           |                        |                                 |                   |            |
| 04500             | oraci                       |                   | comprove retrievents                              |                |                 | 1 101            |                                          | use                   |                                                |             |                   |                                    |                          |                           |                        |                                 |                   |            |
|                   |                             |                   |                                                   |                |                 |                  |                                          |                       |                                                |             |                   |                                    |                          |                           |                        |                                 |                   |            |
|                   |                             |                   |                                                   |                |                 |                  |                                          |                       | RMS Red                                        | eiving      | Cycle Cou         | Int BFE                            |                          |                           |                        |                                 |                   |            |

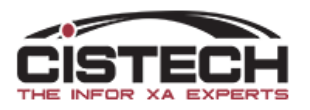

| .) I                                                                                                    | <sup>infor</sup> (A1) Item Wa | arehouses        |                            |                                     |           |           |        |                |           |                |                  |                  |                                       |               |           |          |                |             |              |
|----------------------------------------------------------------------------------------------------|-------------------------------|------------------|----------------------------|-------------------------------------|-----------|-----------|--------|----------------|-----------|----------------|------------------|------------------|---------------------------------------|---------------|-----------|----------|----------------|-------------|--------------|
| <u>C</u> ı                                                                                                    | <u>F</u> ile <u>D</u> isplay  | <u>Maintain</u>  | <u>D</u> ustomize <u>U</u> | ser <u>N</u> avigation <u>H</u> elp |           |           | ~ • •  |                |           |                |                  |                  |                                       |               |           |          |                |             |              |
| ul                                                                                                    | Stk Status                    | ▼ *S             | tk Status                  | 🔄 👭 💽 60' 🔛 🖉 🚄                     | í   🗅 🧪   | ⁄ 🕆 🖻 🛛   | Ø X 🕹  | ð 🔁 👼 📅 🚟      | 同 🤮 🌆 🕅   | ; 🎨 🄮 🦉        | ) 🕾 🜮 🙀          | 🇞 😚 🔤 🗄          | 5 Es 🔤 🎼                              |               |           | 23       |                |             |              |
|                                                                                                    | Item W                        | Varehouses       |                            |                                     |           |           |        |                |           |                |                  |                  |                                       |               | <u>ه</u>  | 3        |                | ন<br>গ      | Acco<br>Fina |
| Va                                                                                                    | Whs 🖄 Iten                    | n 🛆              | Descri                     | ption                               | Stk U     | JM I/T    | LT     | On-hand        | MO Alloc  | CO Alloc       | MO Qty           | PO Qty           | Available Vendor                      | Buyer         |           | It St    | ock BFE ITM    | LOC HIS     | Cust         |
|                                                                                                    | 100 AC2                       | 21-30            | MECH                       | IANICAL CONTROL                     | EA        | 3         | Р      | 10             | 0         | 21             | 0                | 0                | -11 G7742A                            | X             |           | atio     | n &I           | 20 0, 110   | Engi         |
|                                                                                                    | 888 AC2                       | 21-30<br>21-30 F | MECH                       | INE CABLE                           | EA        | 3         | P<br>P | 36             | 82        | 0              | 0                | 70               | 24 G7742B<br>49 G7742A                | CHI5<br>X     |           |          |                |             | Prod         |
|                                                                                                    | 100 1102                      | 21.00 1          | INILCI                     |                                     | 1221      | 10        | 1-     | 1 121          | 0         | •              | 0                | 0                | 10 077 1223                           | -  2 <b>-</b> |           | Co.      |                |             | CUU          |
|                                                                                                    |                               |                  |                            |                                     |           |           |        |                |           |                |                  |                  |                                       |               |           | -        | <u>r</u>       |             | ISL          |
| [S]                                                                                                    |                               |                  |                            |                                     |           |           |        |                |           |                |                  |                  |                                       |               |           | ycle     | Count Entry R: | w Materials | Pick         |
|                                                                                                    |                               |                  |                            |                                     |           |           |        |                |           |                |                  |                  |                                       |               |           |          |                |             | Mat          |
|                                                                                                    |                               |                  |                            |                                     |           |           |        |                |           |                |                  |                  |                                       |               |           |          |                |             | Proc         |
|                                                                                                    |                               |                  |                            |                                     |           |           |        |                |           |                |                  |                  |                                       |               |           |          |                |             | PLC          |
| I                                                                                                    |                               |                  |                            |                                     |           |           |        |                |           |                |                  |                  |                                       |               |           |          |                |             | Supr         |
| 12                                                                                                    | 1                             |                  |                            |                                     |           |           |        |                |           |                |                  |                  |                                       |               |           |          |                |             | PMC          |
| infi                                                                                                    |                               |                  |                            |                                     |           |           |        |                |           |                |                  |                  |                                       | - •           |           |          |                |             |              |
| File Display Maintain Customize User Navigation Help       File Display Maintain Customize User Navigation Help          |                               |                  |                            |                                     |           |           |        |                |           |                |                  |                  |                                       |               |           |          |                |             |              |
| Stk Status 🔹 *(all records) 🔹 🚧 🖪 & 🗘 🖉 🖨 🗅 🖉 Stk Status 🔹 *Open 🔹 🙀 🖫 & 🖉 🖉 🖉 🍏 🖉 🍏 🖉 🖓 🖾 🖉 🌾 💱 🖓 🖾 🖉 🌾 💱 🖉 🖾 🖉 👘 🐲 🛶 🌾 |                               |                  |                            |                                     |           |           |        |                |           |                |                  | ) 🍫 🖷            |                                       |               |           |          |                |             |              |
|                                                                                                    | AC21-30                       | RECLIN           | E CABLE                    | 888 MEXICO WAREH                    | [ 0       | AC21-     | 30 RE( | CLINE CABLE    | 888 MEX   | ICO WAREH      | OUSE             |                  | C21-30 RECLINE C                      | ABLE          | 888 MEXIC | O WARE   | HOUSE          |             |              |
|                                                                                                    | Whs Locati                    | ion 🖄            |                            | On-hand Inventory status            | s i (     | Order     | 0      | pen qty Stk UM | Schedu    | led qty Status |                  | MO # 2           | Reg OTY.                              | ISS           | UNISSUE   | D Iss    | Reg            | Job number  |              |
| 8                                                                                                    | 388 C2NB                      | 319              |                            | 36.000                              | 1         | P831739   |        | 50 EA          |           | 50 Open        |                  |                  | 1.                                    | QTY.          |           | Date     | Date           |             |              |
|                                                                                                    |                               |                  |                            |                                     | 1         | P837726   |        | 20   EA        |           | 20   Open      |                  | M09579           | 4                                     | 0             |           | 4        | 07/20/201      | 3           |              |
|                                                                                                    |                               |                  |                            |                                     |           |           |        |                |           |                |                  | M13/3/<br>M20651 | 0 23                                  | 0             |           | 23       | 07/20/201      | B ENV 1166  | 135          |
|                                                                                                    |                               |                  |                            |                                     |           |           |        |                |           |                |                  | M31282           | 20 1                                  | 0             |           | 1        | 08/22/201      | EMBA 119    | 6722         |
|                                                                                                    |                               |                  |                            |                                     | i i       |           |        |                |           |                |                  | M32024           | 0 3                                   | 0             |           | 3        | 08/22/201      | 3 EMBA 119  | 4780         |
|                                                                                                    |                               |                  |                            | 36.000                              |           |           | _      | 70             |           |                |                  |                  | 120                                   | 0             |           |          |                |             |              |
| Ľ                                                                                                    | •                             |                  |                            |                                     | ┝╞╘       |           |        | /0             |           |                |                  |                  |                                       |               |           |          |                |             |              |
| Γ                                                                                                    |                               |                  |                            |                                     |           |           |        |                |           |                | PR 🗔 🔯           |                  |                                       |               | _         |          |                |             |              |
| Stl                                                                                                    | s Status                      | ▼ (all re        | cords) 🔹                   | 👫 💽 60' 🔛 🔊 📹 🗅                     | 11        | 입 🖪 👰 🏓   | 🗖 🖉    | 🖉 🐼 🔝 🜖 🎘      | ) 闷 🚣 🧠 🏽 | 51             |                  |                  |                                       |               |           |          |                |             |              |
|                                                                                                    | AC21-30                       | RECLINE          | CABLE                      | 888 MEXICO WAREHO                   | USE       |           |        |                |           |                | ×                | J                | · · · · · · · · · · · · · · · · · · · | ]             |           |          |                |             |              |
| <b>%</b> =                                                                                                    | 1021-50                       | RECEIVE          | (                          | NO MERICO WAREIIO                   | 001       |           |        |                |           | 2 B            |                  |                  |                                       |               |           |          |                |             |              |
|                                                                                                    | Customer                      | Order 💎          | Quantity                   | Shipped Remainin                    | ng M.O. 1 | number UM | I Pro  | mise           | Mfg due   | 81             |                  |                  |                                       |               |           |          |                |             |              |
|                                                                                                    |                               |                  |                            |                                     |           |           |        |                |           |                |                  |                  |                                       |               |           |          |                |             |              |
|                                                                                                    |                               |                  |                            |                                     |           |           |        |                |           |                |                  |                  |                                       | _             |           | <b>•</b> |                |             |              |
| 1                                                                                                    |                               |                  |                            |                                     |           |           |        |                |           | IRMS Receiv    | na Cerle Count R | MK               |                                       |               |           | × i      |                |             |              |

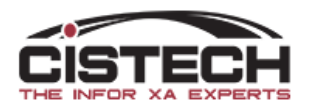

# Right click on Workbench button

| General                   | ✓ (all recor ✓ #                   | 8888888888888 | 📰 🗈 🤉 🚟 👹  | 2 <u>2</u> 2   |                    |      | General       | ✓ *(all re |
|---------------------------|------------------------------------|---------------|------------|----------------|--------------------|------|---------------|------------|
| Vendor                    | S                                  |               |            |                |                    |      | 100 H         | li Tech Co |
| Vendor 🗠                  | Name                               | Assignee      | Allow P.O. | Allow payments | Suspend P.O. entry | Sus  | Preferred     | ltem 🗠     |
| AAAAAG                    | Beach Lake Materials               | AAAAAG        | Yes        | Yes            |                    | × ^  | No            | AA019      |
| P0022<br>P00233           | Berkshire Corp                     | 100022        | Yes        |                |                    | Yes  | NO            | AA082      |
| S0022                     | MedVet Equipment Sales Department  | 10023         | Yes        |                |                    | Yes  | No            | AA2142     |
| S00231                    | Simmons Wheeler                    | 10023         | Yes        |                |                    | Yes  | No            | AA314      |
| 000000                    |                                    |               | Yes        |                |                    | Yes  | No            | AL100      |
| 1                         | Aerospace Alloys                   | 1             | Yes        | Yes            |                    |      | No            | CA001      |
| 10                        | IBM - Mexico                       | 10            | Yes        | Yes            | Yes                | _    | No            | CB001      |
| 100                       | Hi Tech Corp                       | 100           | Yes        | Yes            |                    |      | No            | CB002      |
| 100022                    | Sherwin Grant                      | 100022        | Yes        | Yes            |                    |      | No            | SPARE      |
| 107650                    | Americas Supply                    | 107650        | Yes        | Yes            |                    |      | No            | SP1        |
| 11                        | Radio Shack US Global              | 600           | Yes        | Yes            |                    |      | No            | 1000       |
| 12339                     | Honeywell                          | 12339         | Yes        | Yes            |                    | Yes  | No            | 1003       |
| 14                        | Intel Corporation                  | 14            | Yes        | Yes            |                    |      | No            | 1104       |
| 1429                      | BELLERIVE KA"N"ENDA INC            | 1429          | Yes        | Yes            |                    |      | No            | 125V240    |
| 10                        | Sony Electronics - Japan           | 17            | Yes        | Yes            |                    |      | NO            | 1251/22    |
| 19                        | Roccia                             | 19            | Yes        | Yes            |                    |      | No            | 123V32     |
| 20                        | Power Connections - France         | 20            | Yes        | Yes            |                    |      | No            | 32LCD      |
| 200                       | Joe                                | 200           | Yes        | Yes            |                    |      |               |            |
| 2252                      | COMMERCIAL SAND SUPPLY             | 2252          | Yes        | Yes            |                    |      |               |            |
| 2340                      | COLUMBIA CONCRETE PRODUCTS         | 2340          | Yes        | Yes            |                    |      |               |            |
| 2358                      |                                    | 2358          | Yes        | Yes            |                    |      |               |            |
| 27120                     | DIETRICH VENEER SALES              | 27120         | Yes        | Yes            |                    |      |               |            |
| 2915                      | DONGWHA PATINNA NZ LTD             | 2915          | Yes        | Yes            |                    |      |               |            |
| 29729                     | WEYERHAUSER COMPANY                | 29729         | Yes        | Yes            |                    |      |               |            |
| 3                         | Radio Shack - Mexico City          | 3             | Yes        | Yes            |                    |      |               |            |
| 30                        | Riverside Tractor parts            | 30            | Yes        | Yes            |                    |      | < .           |            |
| 300                       | HI TECH MEXICO                     | 300           | Yes        | Yes            |                    |      |               |            |
| 31000                     | Measuring Devices Vendor           | 31000         | Yes        | Yes            |                    |      |               |            |
| 3210<br>37842             | Arkema Inc.                        | 37842         | Yes        | Yes            |                    | Vac  | infor (IP) Ve | ndor Purc  |
| 3795                      | GOODMAN VENEER & LUMBER CO         | 3795          | Yes        | Yes            |                    | 165  | File Displa   | v Maintain |
| 4                         | MAPICS, Inc                        | 4             | Yes        | Yes            |                    |      | Пе Бізріц     | y mantan   |
| 40                        | GE Capital, Inc                    | 40            | Yes        | Yes            |                    |      | General       | → *(all re |
| 400002                    | Brainger, Inc                      | 400002        | Yes        |                |                    | Yes  | 💑 100 H       | li Tech Co |
| 400003                    | Industrial Supply Int'l            | 400003        | Yes        |                |                    | Yes  | 8             |            |
| 40001                     | Steel Products USA                 | 40001         | Yes        | Yes            |                    |      | Order V       |            |
| 40002                     | Industrial Supply Int'l            | 40002         | Ves        | Vec            |                    |      | P001583       |            |
| 40005                     | Industrial Supply Int'l            | 40005         | Yes        | Yes            |                    |      | F000873       |            |
| 4000                      |                                    | 11000         | ¥          |                |                    |      | P000683       |            |
| <                         |                                    |               |            |                |                    | >    | P000682       |            |
|                           |                                    |               |            |                |                    | PE R | P000680       |            |
|                           |                                    |               |            |                |                    |      | Restore Wo    | rkbench    |
| n <sup>for</sup> (IP) Ven | dor Debit Memos - 100 Hi Tech Corp |               |            |                | - 0                | ×    | Minimize W    | orkbench   |
| ile Display               | Maintain Customize Navigation Help |               |            |                |                    |      | Close Work    | bench      |
| General                   | ✓ *(all reco ✓ # 🛯 & 🕬 👂 🖨 🖊 🖉 🗑 🕫 |               |            |                |                    |      | Cancel        |            |

- Right click on the 'Workbench' symbol to bring up options
  - Minimize workbench
  - Restore workbench
  - Close workbench

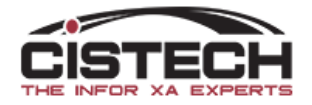

# Workbench tips

- If you've turned on Broadcast and Receive on 2 windows and the receiving window is not updating, check your 'Preferences' in the Broadcast window
- On the 'Broadcast' tab, uncheck 'Use Public Preferences' and add all the files on the left side of the card to the 'Broadcast' section:

| ☑ Use public preference |                      |    |                |     | Workspace |
|-------------------------|----------------------|----|----------------|-----|-----------|
| Do not broadcast        |                      |    | Broadcast      |     | List      |
|                         |                      |    | 14 14/ h       |     | Card File |
| Default stock location  |                      |    | item warenouse |     | Template  |
|                         |                      |    |                |     | Find      |
|                         |                      | >> |                |     | Broadcast |
| Planner                 |                      |    |                |     |           |
| vendor                  |                      | << |                |     |           |
| warenouse               |                      |    |                |     |           |
| ,                       | <ul> <li></li> </ul> |    |                | _ × |           |
|                         | -                    |    |                |     |           |

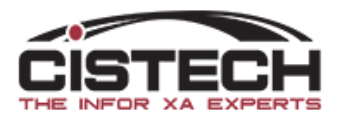

# Save/Name a Workbench

- Verify that <u>there are no</u> windows open except the ones in your workbence then click:
  - Navigation
  - Add Workbench
- Give the Workbench a name, public or private
- 'Global' means that other windows not in workbench can broadcast or receive if needed for a temporary session

|        | (IP) Item Warehouses                          |                   |     |    | _                                     |          |           | $\times$                              |
|--------|-----------------------------------------------|-------------------|-----|----|---------------------------------------|----------|-----------|---------------------------------------|
|        | File Display Maintain                         | Customiz          | e I | Na | vigation Help                         |          |           |                                       |
| )<br>- | General v (all recor v 🗚<br>🙀 Item Warehouses |                   |     |    | Bookmarks<br>Workbenches<br>History   | : 清      | i ti s ti | ¦,,,,,,,,,,,,,,,,,,,,,,,,,,,,,,,,,,,, |
|        | Item 🗠                                        | Whs 🖄             | P   | ÷  | Add Bookmark                          | )fli     | stoc      | k I                                   |
|        | 403 01021<br>403 01022<br>403 01023           | CBP<br>CBP<br>CBP |     |    | Add Workbench<br>Client-Add Workbench | <u>ר</u> |           | Â                                     |
|        | AAA                                           | AUS               |     | .8 | System-Link Request                   |          |           |                                       |
|        | AABALLY<br>AABALLY<br>AA019                   | CAM<br>1<br>AUS   |     |    | 0<br>0<br>513 41005                   |          |           | >                                     |
|        | Add Workbench                                 |                   |     |    |                                       |          |           | <u>.</u>                              |

| (IP) Navigation Workbench |     |            | ×    |
|---------------------------|-----|------------|------|
| Name                      |     |            |      |
|                           |     |            | ~    |
| Domain                    |     |            |      |
| <sup>1</sup> 11 • Public  | 1   | ○ Private  |      |
| Presentation              |     |            |      |
| Use workbench setting     | ngs |            |      |
| Include toolbar           |     |            |      |
| Include banner            |     |            |      |
| Include banner ic         | on  |            |      |
| Include status pan        | е   |            |      |
| Options                   |     |            |      |
| 🗆 Global Broadcast        |     | Global Rec | eive |
| Continue Cancel           | Не  | lp         |      |

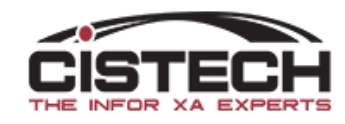

# Change a Workbench

- There is <u>no option</u> to 'Change' a workbench
- Open the workbench and:
  - Add or close windows
  - Change the size or position of the windows
  - Change the view, subset, sort, card file, active card, etc.
- Click on 'Navigation' then 'Add Workbench'; leave the name the same and it will overwrite the existing workbench with your changes (a warning will be displayed)

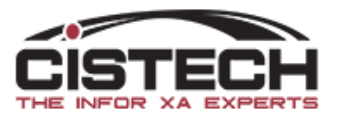

# Remove Windows from an existing workbench

- Click on 'Navigation' (from any window) and select 'Workbenches'
- A list of existing workbenches will be displayed
- To open a workbench, double click on the + to the left of the name
- To Remove a window from a workbench:
  - Click on the + sign to the left of the workbench name; a list of windows will be displayed
  - Right Click on the window you want to remove from the workbench and select 'Remove Window'

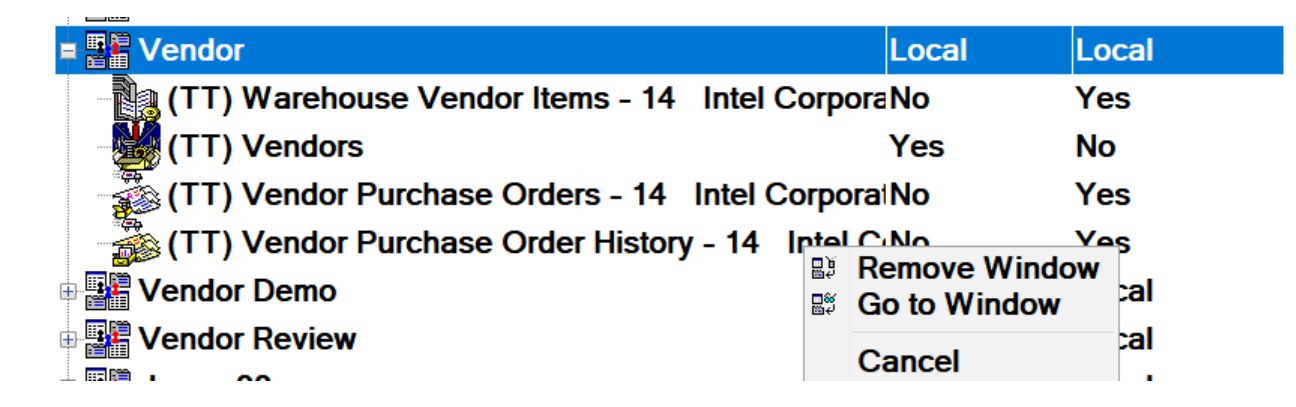

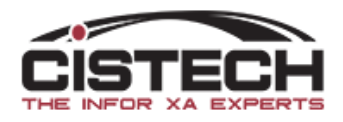

# Workspaces

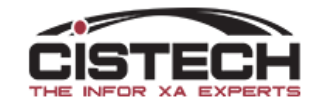

#### Workspaces

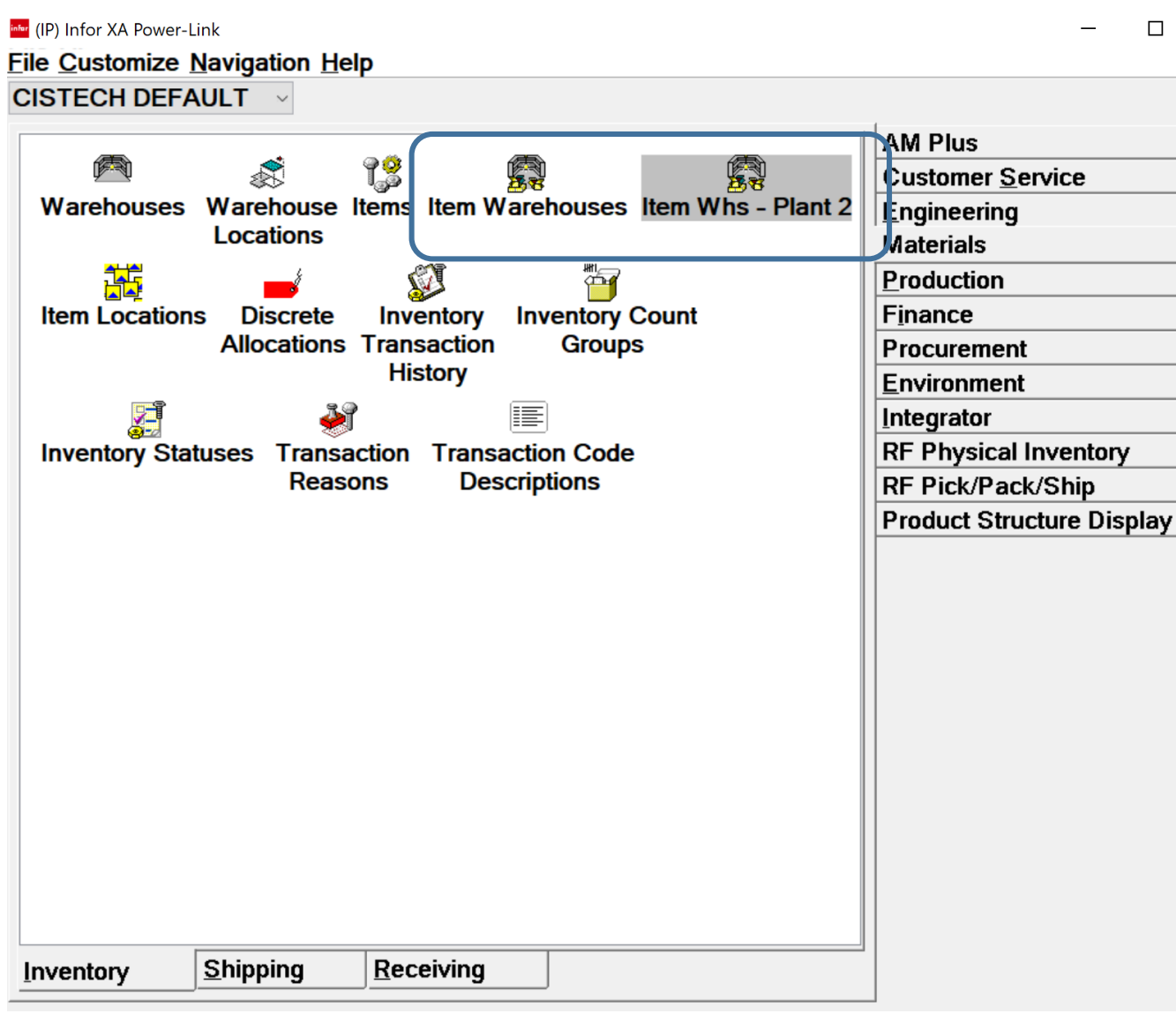

- Workspaces allow for the same object to be added multiple times to a main card file card but have different subsets, views and sorts.
  - Customize the toolbar
  - Change the card file that opens when you double click on a line in the list
- Helpful if you have multiple plants and want each plant to only see their information
- Typically set up and maintained by IT Department

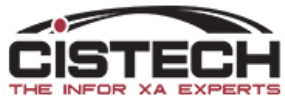

#### Workspace

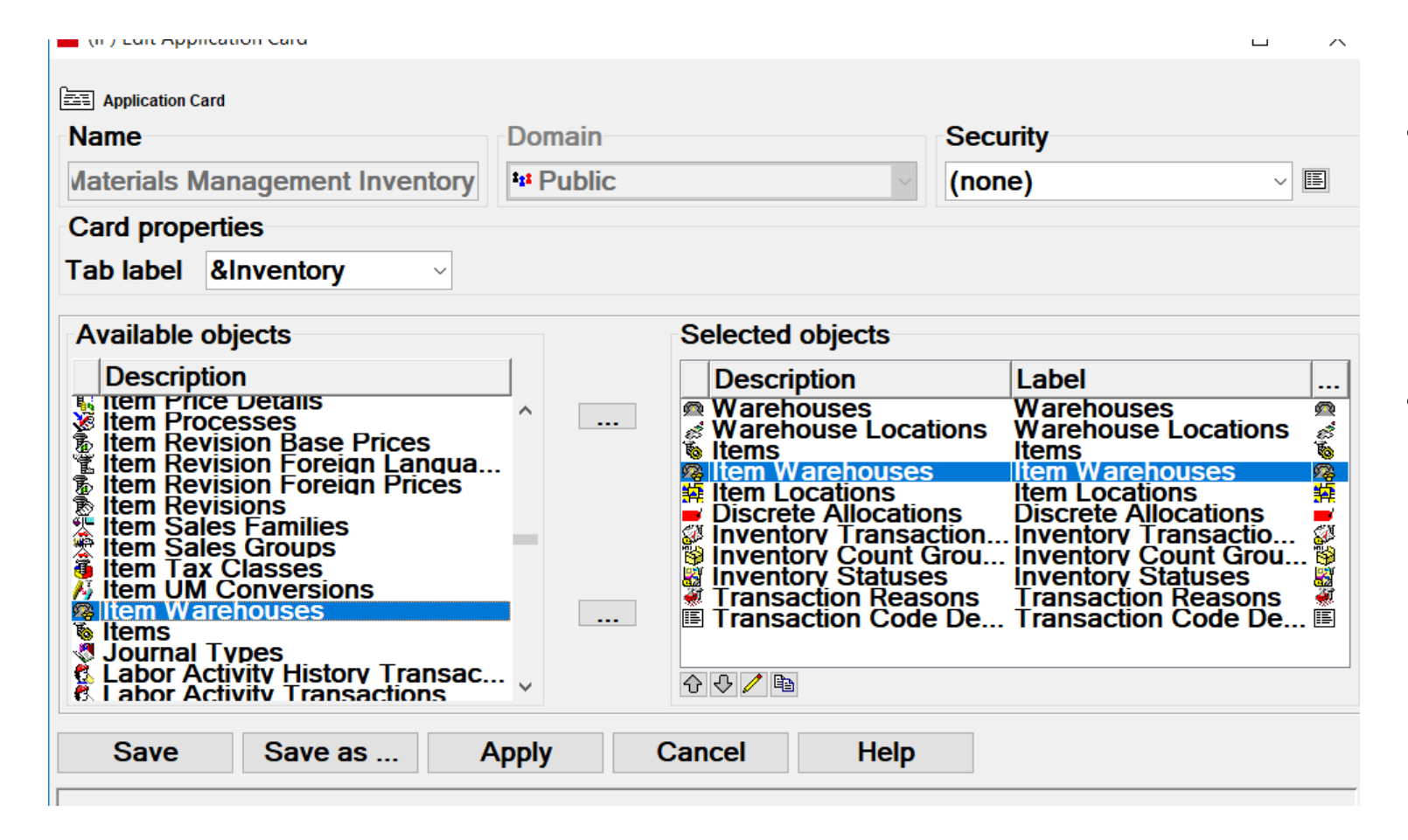

- In the 'Selected Objects' window, you can see Item Warehouses is already on the card
- In the 'Available Objects' window, you can double click on Item Warehouses to add it again to the card

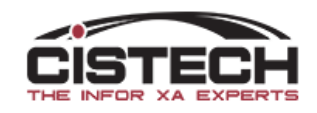

#### Workspaces

| (IP) Application Card Attribute Definition |                 |   |  |  |  |  |  |  |
|--------------------------------------------|-----------------|---|--|--|--|--|--|--|
| Label                                      | Item Warehouses |   |  |  |  |  |  |  |
| Icon name                                  | MWHS-032.GIF    |   |  |  |  |  |  |  |
| Workspace                                  | (none) 🗸 🖫      |   |  |  |  |  |  |  |
| Continue                                   | Cancel Help     |   |  |  |  |  |  |  |
|                                            |                 | - |  |  |  |  |  |  |

- Change the 'Label' to something more descriptive of the content (i.e. Plant #2)
- Click on the button to the right of the Workspace field to create a new workspace
- A list of the existing workspaces will be displayed, click on the 'create' button to add a new workspace

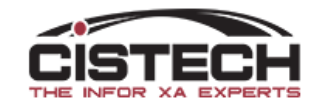

#### Workspaces – Presentation Tab

| [IP] Item Warehouse Workspace |                 |               |          | - 0       | × |  |  |
|-------------------------------|-----------------|---------------|----------|-----------|---|--|--|
| Item Warehouse Workspace      |                 |               |          |           |   |  |  |
| Name                          | Domain          |               | Security |           |   |  |  |
| Plant 2                       | *** Public      | ~             | (none)   | ~         | E |  |  |
| Presentation                  | List Card File  | Template      | Find     | Broadcast |   |  |  |
| List                          |                 |               |          |           |   |  |  |
| List title                    | m Whs - Plant 2 |               |          |           |   |  |  |
| Large list icon name ITM      | WHS-O32.GIF     |               | $\sim$   |           |   |  |  |
| Object                        |                 |               |          |           |   |  |  |
| Object title                  | Item Warehouse  | tem Warehouse |          |           |   |  |  |
| Object title message          | Message         | Message 🛛     |          |           |   |  |  |
| Large object icon name        | ITMWHS-O32.GIF  |               |          | ~         |   |  |  |
| Scheme                        |                 |               |          |           |   |  |  |
| Initial scheme (none)         | ~ 🕱             |               |          |           |   |  |  |
|                               |                 |               |          |           |   |  |  |
| Save Save as                  | . Apply C       | ancel         | Help     |           |   |  |  |

- List Title becomes the Object Label
- Can specify the icon for the Object

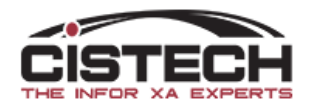

### Workspaces – Menu Tab

| infor (IP) Item                                                                                                    | n <sup>for</sup> (IP) Item Warehouse Workspace — [ |              |                                    |     |         |        |     |           |   |        |
|----------------------------------------------------------------------------------------------------|----------------------------------------------------|--------------|------------------------------------|-----|---------|--------|-----|-----------|---|--------|
| Name                                                                                                    | workspace                                          |              | Domain                             |     |         |        | Se  | curity    |   |        |
| Plant #2                                                                                                    |                                                    |              | <sup>1</sup> 1 <sup>1</sup> Public | :   |         | $\sim$ | (no | one)      |   | $\sim$ |
| Presentation                                                                                                    | Menu                                               | List         | Card F                             | ile | Templat | e F    | ind | Broadcast | t |        |
| Presentation       Menu       List       Card File       Template       Find       Broadcast         Name         * Maintenance       History       C.O. Line Item Kit Component Releases         * Maintenance History       C.O. Line Item Kit Component Releases         * In-transit Scheduled Receipts         * Item Warehouse Contracts         * Item Warehouse Discrete Allocations         * Fitem Warehouse Discrete Allocations         * Item Warehouse MRP Recommendations         * Item Warehouse Production Lines         * Item Warehouse Production Receipts         * Item Warehouse Production Receipts         * Item Warehouse Production Receipts         * Item Warehouse Production Receipts         * Item Warehouse Production Receipts         * Item Warehouse Reorder Recommendations         * Item Warehouse Reorder Recommendations         * Item Warehouse Reorder Recommendations         * Item Warehouse Reorder Recommendations         * Item Warehouse Reorder Recommendations         * Item Warehouse Scheduled Receipts         * Item Warehouse Vendors         * Item Warehouse Vendors         * Item Warehouse Vendors         * Item Warehouse Vendors         * Item Warehouse Vendors         * Item Warehouse Vendors         < |                                                    |              |                                    |     |         |        |     |           |   |        |
| Display                                                                                                    | Maintain<br>e new actions a                        | )<br>as favo | rites                              |     |         |        |     |           |   |        |
| Save                                                                                                    | Save as                                            | A            | pply                               | Ca  | ncel    | Hel    | р   |           |   |        |
|                                                                                                    |                                                    |              |                                    |     |         |        |     |           |   |        |

- Use the 'Favorites' button to add or remove options from the toolbar
- Note that there are 2 tabs:
  - Display
  - Maintain

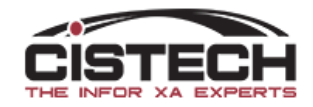

#### Workspaces – List Tab

| tem Warehouse Workspace                               |                                    |            |              |           |   |    |
|-------------------------------------------------------|------------------------------------|------------|--------------|-----------|---|----|
| Name                                                  | Domain                             |            | Sec          | urity     |   |    |
| Plant #2                                              | <sup>1</sup> 1 <sup>1</sup> Public |            | ~ <b>(no</b> | ne)       |   | VE |
| Presentation Me                                       | n List Card File                   | e Template | Find         | Broadcast | : | E  |
| Initial view                                          | (preference)                       | ~ ∎        |              |           |   |    |
| Initial subset                                        | (preference)                       | ~ 🏊        |              |           |   |    |
| Initial sort                                          | (preference)                       | ~ 8∎       |              |           |   |    |
| Restricted by subset                                  | (all records)                      | ~ 🌬        |              |           |   |    |
| Open action                                           | (preference)                       |            | $\sim$       |           |   |    |
| Alls and all                                          | ( f                                |            |              |           |   |    |
| <alt> open action</alt>                               | (preterence)                       |            | $\sim$       |           |   |    |
| <ait> open action<br/><ctrl> open action</ctrl></ait> | (preference)                       |            | ~            |           |   |    |
| <ait> open action<br/><ctrl> open action</ctrl></ait> | (preference)<br>(preference)       |            | ~            |           |   |    |
| <alt> open action<br/><ctrl> open action</ctrl></alt> | (preference)<br>(preference)       |            | ~            |           |   |    |
| <ait> open action<br/><ctrl> open action</ctrl></ait> | (preference)<br>(preference)       |            | ~            |           |   |    |
| <ait> open action<br/><ctrl> open action</ctrl></ait> | (preference)<br>(preference)       |            | ~            |           |   |    |
| <ait> open action<br/><ctrl> open action</ctrl></ait> | (preference)<br>(preference)       |            | ~            |           |   |    |
| <alt> open action</alt>                               | (preference)<br>(preference)       |            | ~            |           |   |    |
| <ait> open action<br/><ctrl> open action</ctrl></ait> | (preference)                       |            | ~            |           |   |    |
| <ait> open action<br/><ctrl> open action</ctrl></ait> | (preference)<br>(preference)       |            | ~            |           |   |    |

- Set the default view, subset & sort for the workspace
- Initial Subset allows the user to change subsets
- Restricted by Subset does not allow the user to change subsets
- Set the open actions

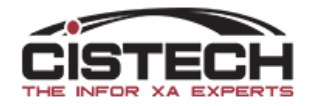

## Workspaces – Card file Tab

| tem Warehouse Workspac<br>Name<br>Plant #2 | e            |                                              |              |              |               |   |    |
|--------------------------------------------|--------------|----------------------------------------------|--------------|--------------|---------------|---|----|
|                                            |              | Domain<br><sup>1</sup> 2 <sup>1</sup> Public |              | Sec<br>v (no | curity<br>ne) |   | VE |
| Presentation M                             | enu List     | Card File                                    | Template     | Find         | Broadcast     | t |    |
| Initial selection                          | (preference) | ) ~                                          | 9            |              |               |   |    |
| Initial card                               | (preference) | ) ~                                          |              |              |               |   |    |
| Tab style                                  | (preference) | •                                            | $\checkmark$ |              |               |   |    |
|                                            |              |                                              |              |              |               |   |    |
|                                            |              |                                              |              |              |               |   |    |
|                                            |              |                                              |              |              |               |   |    |
|                                            |              |                                              |              |              |               |   |    |
| Save Sav                                   | ve as /      | Apply C                                      | Cancel       | Help         |               |   |    |

- Initial Selection
  - Sets the default Card File
- Initial Card
  - Sets the active Card when the Card File is opened
- Tab Style
  - Determines where the tabs are located

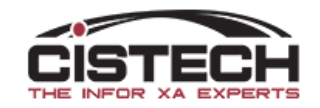

## Workspaces – Template Tab

| <sup>infor</sup> (IP) Item | <sup>for</sup> (IP) Item Warehouse Workspace — |              |                            |          |              |                |   |    |  |  |
|----------------------------|------------------------------------------------|--------------|----------------------------|----------|--------------|----------------|---|----|--|--|
| Name<br>Plant #2           | Workspace                                      | Doi<br>*** [ | main<br><sup>D</sup> ublic |          | Sec<br>v (no | curity<br>one) |   | VE |  |  |
| Presentation               | Menu                                           | List C       | ard File                   | Template | Find         | Broadcast      | : |    |  |  |
| Create tem                 | plate                                          |              |                            |          |              |                |   |    |  |  |
| (preference                | e)                                             |              |                            |          |              | $\sim$         |   |    |  |  |
| Copy templ<br>(preference  | late<br>e)                                     |              |                            |          |              | $\sim$         |   |    |  |  |
| Change ter                 | nplate                                         |              |                            |          |              |                |   |    |  |  |
| (preference                | e)                                             |              |                            |          |              | $\sim$         |   |    |  |  |
|                            |                                                |              |                            |          |              |                |   |    |  |  |
|                            |                                                |              |                            |          |              |                |   |    |  |  |
|                            |                                                |              |                            |          |              |                |   |    |  |  |
|                            |                                                |              |                            |          |              |                |   |    |  |  |
| Save                       | Save as                                        | Appl         | y (                        | Cancel   | Help         | ]              |   |    |  |  |
|                            |                                                |              |                            |          |              |                |   |    |  |  |

• Default templates for create, change and copy

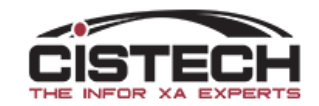

#### Workspaces – Find Tab 🔍

| IP Item Warehouse Workspace — — — > |         |          |                       |          |      |         |        |    |
|-------------------------------------|---------|----------|-----------------------|----------|------|---------|--------|----|
| Item Warehouse Wo                   | rkspace |          | <b>D</b> i            |          | 6    |         |        |    |
| Plant #2                            |         |          | <sup>*</sup> * Public |          | ∨ (r | ione)   |        | VE |
| Presentation                        | Menu    | List     | Card File             | Template | Find | Broadca | st     |    |
| View                                | (pre    | ference) |                       |          |      |         | ~ II   |    |
| Subset                              | (pre    | ference) |                       |          |      |         |        |    |
| Sort                                | (pre    | ference) |                       |          |      |         | $\sim$ |    |
|                                     |         |          |                       |          |      |         |        |    |
|                                     |         |          |                       |          |      |         |        |    |
|                                     |         |          |                       |          |      |         |        |    |
|                                     |         |          |                       |          |      |         |        |    |
|                                     |         |          |                       |          |      |         |        |    |
|                                     |         |          |                       |          |      |         |        |    |
|                                     |         |          |                       |          |      |         |        |    |
|                                     |         |          |                       |          |      |         |        |    |
| <                                   |         |          |                       |          |      |         |        | >  |
| Save                                | Save as | . Aj     | oply C                | Cancel   | Help |         |        |    |
|                                     |         |          |                       |          |      |         |        |    |

- Default view, subset and sort when bringing up the search for an item in the file
- In this example, it would be searching for an Item Warehouse record

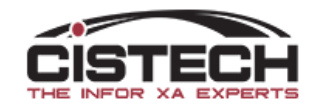

#### Workspaces – Broadcast Tab 📧

| infor (IP) Item Warehouse Wor                                                                | kspace                                       |                         | - 🗆 ×   |          |
|----------------------------------------------------------------------------------------------|----------------------------------------------|-------------------------|---------|----------|
| Item Warehouse Workspace Name Plant #2                                                       | Domain<br><sup>1</sup> 1 <sup>1</sup> Public | Security<br>(none)      |         | ]        |
| Presentation Menu Lis                                                                        | t Card File                                  | Template Find Broadcast | oadcast | <b>B</b> |
| Default stock location<br>Enterprise Item<br>Item Revision<br>Planner<br>Vendor<br>Warehouse |                                              | Item Warehouse          | ^       |          |
| <                                                                                            | >                                            | <                       | >       |          |
| Save Save as                                                                                 | Apply Ca                                     | ancel Help              |         | ]        |

- Files to use when creating a workbench
- If a file is not included in the 'Broadcast' window, add it from the 'Do Not Broadcast' window

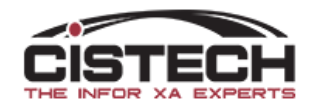

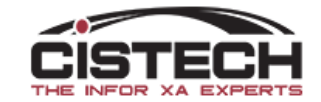

- Presentation schemes can change either a specific field or an entire line within a view:
  - Change the characters to a different color
  - Can highlight with different colors
  - Bold
  - Italics
  - Bold Italic
- Schemes are created in the view
- A single scheme can have multiple criteria defined
  - The example on the next slide shows CO Item Releases
  - Past Due lines are shown in Red
  - Scheduled to ship in the next month are in Green
  - Future shipments are **Blue**

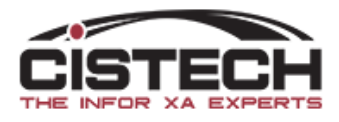

| C.O. | Line | Item | Releases |
|------|------|------|----------|
|      |      |      |          |

| Sch Ship   | Early Ship | Order 🐨 | М.О.    | Custo   | Name          | Rel | Cust Item | Item        | Description  | Ord | UM | Shipp. |
|------------|------------|---------|---------|---------|---------------|-----|-----------|-------------|--------------|-----|----|--------|
| 08/27/2014 |            | 100047  |         | 963400  | BELL - TEXT   | 1   | 2431854-5 | 2U04452-50  | ASSY BALL A  | 1   | EA |        |
| 08/21/2014 |            | 100046  |         | 963400  | BELL - TEXT   | 1   | 2U03345   | 2003345-001 | ASSY LMC VI  | 2   | EA |        |
| 09/26/2014 |            | 100041  | M902130 | 151     | Irvin Company | 1   | 087-02060 | 2002495-002 | ASSY NG CBL  | 100 | EA |        |
| 10/03/2014 |            | 100041  |         | 151     | Irvin Company | 2   | 087-02060 | 2002495-002 | ASSY NG CBL  | 200 | EA |        |
| 11/14/2014 |            | 100041  |         | 151     | Irvin Company | 3   | 087-02060 | 2002495-002 | ASSY NG CBL  | 200 | EA |        |
| 10/31/2014 |            | 100040  | M902120 | 151     | Irvin Company | 1   | G0C28032  | 2004468-001 | ASSY LYCOM   | 100 | EA |        |
| 08/22/2014 |            | 100039  |         | 1025500 | VERICOR P     | 1   | 901-375-6 | K3597       | COVER CLAM   | 10  | EA |        |
| 11/28/2014 |            | 100038  |         | 1025500 | VERICOR P     | 1   | 77C96137  | 2U03731-G0  | ESM HARNES   | 2   | EA |        |
| 10/24/2014 |            | 100037  |         | 968900  | THE BOEIN     | 1   | 70P86723  | 2U02605-001 | CBL ASSY JD  | 100 | EA |        |
| 08/29/2014 |            | 100035  |         | 1019900 | Raytheon Co   | 1   | 6637687-0 | 2U03368-001 | ASSY 16V CO  | 12  | EA | 1      |
| 08/22/2014 |            | 100034  |         | 1019900 | Raytheon Co   | 1   | A-TA1H50  | 2001706-001 | CABLE ASSY,  | 18  | EA |        |
| 08/29/2014 |            | 100033  |         | 914400  | CADENCE D     | 1   | 25000000  | 2U03063-00  | ASSY,HIGH D  | 1   | EA |        |
| 12/30/2014 |            | 100032  |         | 963400  | BELL - TEXT   | 1   | 901-375-6 | 9B05945-SK  | INS RECPT R  | 400 | EA |        |
| 09/19/2014 |            | 100031  |         | 968900  | THE BOEIN     | 1   | 70P86723  | 2U02605-001 | CBL ASSY JD  | 210 | EA |        |
| 08/29/2014 |            | 100030  |         | 914400  | CADENCE D     | 1   | 25000000  | 2U03063-00  | ASSY,HIGH D  | 1   | EA |        |
| 08/29/2014 |            | 100029  |         | 1019900 | Raytheon Co   | 1   | 6637688-0 | 2U03369-001 | ASSY 8V CON  | 19  | EA |        |
| 12/12/2014 |            | 100028  |         | 963400  | BELL - TEXT   | 1   | 901-375-6 | K3597       | COVER CLAM   | 200 | EA |        |
| 09/12/2014 |            | 100027  |         | 1004200 | L-3 TELEME    | 1   | 740-00484 | 2X00133-003 | CBL, ASSY M  | 15  | EA |        |
| 05/15/2015 |            | 100026  |         | 1025500 | VERICOR P     | 1   | 10-10190  | 2004374-001 | ASSY VERICO  | 24  | EA |        |
| 10/06/2014 |            | 100025  |         | 17400   | NORTHROP      | 1   | 2271776-3 | 2002598-003 | CBL ASSY 176 | 10  | EA |        |

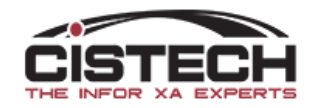

• Scheme for a full line

| Item Warehouse View                                                                                                    |                                                                                             |                                                              |                                                     |                                  |                                                          |        |
|----------------------------------------------------------------------------------------------------|---------------------------------------------------------------------------------------------|--------------------------------------------------------------|-----------------------------------------------------|----------------------------------|----------------------------------------------------------|--------|
| Name                                                                                                    | Domain                                                                                      |                                                              | Secur                                               | ity                              |                                                          |        |
| General                                                                                                    | Public                                                                                      | $\sim$                                                       | (none                                               | )                                | ~                                                        | E      |
| Presentation options                                                                                                    |                                                                                             |                                                              |                                                     |                                  |                                                          |        |
| Scheme (same as active worksp                                                                                                    | oace) ~                                                                                     | 2                                                            |                                                     |                                  |                                                          |        |
| Available attributes                                                                                                    |                                                                                             |                                                              |                                                     |                                  |                                                          |        |
| Description                                                                                                    |                                                                                             |                                                              |                                                     |                                  |                                                          |        |
| 10 Character<br>1099 recipient (derived)<br>1st subdivision empty<br>20 Characters<br>2nd subdivision empty<br>3rd subdivision empty<br>4th subdivision empty |                                                                                             |                                                              |                                                     |                                  |                                                          | ^      |
| 5th subdivision empty<br>Abbreviation                                                                                                    |                                                                                             |                                                              |                                                     |                                  |                                                          |        |
| Account number (Item Revision                                                                                                    | n Purch                                                                                     |                                                              |                                                     |                                  |                                                          | ~      |
| All By Object                                                                                                    |                                                                                             |                                                              |                                                     |                                  |                                                          |        |
| □ Selected attributes                                                                                                    |                                                                                             |                                                              |                                                     |                                  |                                                          |        |
| Description                                                                                                    | Column heading                                                                              | Cursor                                                       | Label                                               | Sup                              | Statistics                                               | 1      |
| Item<br>Warehouse<br>Planner<br>Primary vendor<br>Default stock location<br>Quantity on-hand<br>Stocking UM (Item Revision)                                   | Item<br>Whs<br>Planner<br>Primarv vendor<br>Dflt stock loc<br>On-hand<br>Stk UM<br>On order | NO H<br>NO H<br>NO H<br>NO H<br>NO H<br>NO H<br>NO H<br>NO H | tem<br>Ware<br>Plan<br>Prim<br>Defa<br>Quan<br>Stoc | No<br>No<br>No<br>No<br>No<br>No | (none)<br>(none)<br>(none)<br>(none)<br>(none)<br>(none) | *<br>* |
| Save Save as                                                                                                    | Apply Cancel                                                                                |                                                              | Help                                                |                                  |                                                          |        |

#### • Scheme for a single field

| (PG) View definitio | n X                     |  |  |  |  |  |  |
|---------------------|-------------------------|--|--|--|--|--|--|
| Quantity on-hand    | Numeric (9 999 999 999) |  |  |  |  |  |  |
| Column heading      | Numeric (3,333,333,333) |  |  |  |  |  |  |
| On-hand             |                         |  |  |  |  |  |  |
| 3                   |                         |  |  |  |  |  |  |
| Rounding method     | Half adjust $\vee$      |  |  |  |  |  |  |
| Content             | Value                   |  |  |  |  |  |  |
| Presentation width  | 7                       |  |  |  |  |  |  |
| Column statistics   | Total ~                 |  |  |  |  |  |  |
| Scheme              | (Same as view) 🗸 🕅      |  |  |  |  |  |  |
| Presentation Qui    | ck change               |  |  |  |  |  |  |
| Continue Cancel     | Help                    |  |  |  |  |  |  |

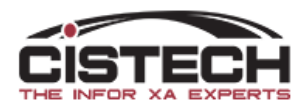

- To create a scheme, click on the button to the right of the 'Scheme' field
- A list of existing schemes will be displayed
  - Double click on 'New' to create a new scheme
- The Scheme will require a name
  - If there is multiple criteria to the scheme, each one will also require a name
  - Click on the 'Create' button on the right side to create scheme criteria

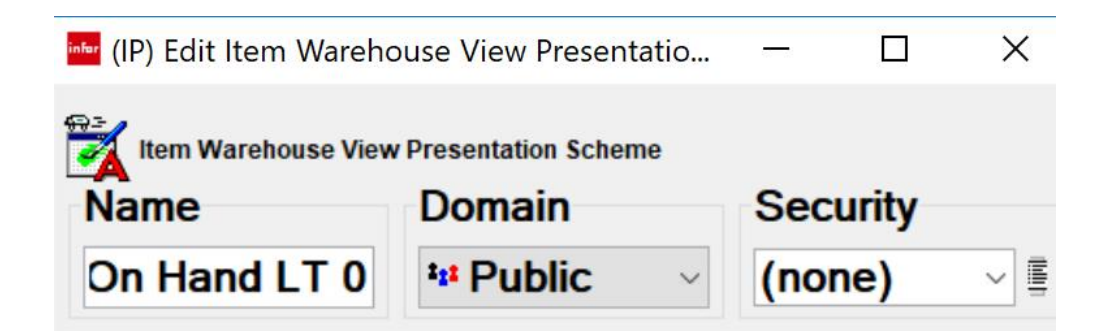

#### Presentation criteria table

| Criteria<br>(default) | Scher   | me     |   |
|-----------------------|---------|--------|---|
| Save                  | Save as | Cancel | H |

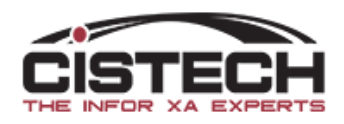

#### Presentation Scheme criteria

| infer (IP) Edit  | ltem Warehouse Vie         | w Presentation | Criteria |   | ×        |
|------------------|----------------------------|----------------|----------|---|----------|
| tem W            | arehouse View Present      | ation Criteria |          |   |          |
| Name             |                            |                |          |   |          |
| Name             |                            |                |          |   |          |
| Availa           | ble attributes             |                |          |   |          |
| Descri           | ption                      |                |          |   |          |
| 10 Cha<br>1099 r | aracter<br>ecipient (deriv | (ved)          |          | ^ | <b>4</b> |
| 1st sul<br>20 Ch | division empt              | v              |          |   |          |
| 2nd su           | bdivision emp              | tv<br>tv       |          |   |          |
| 4th su           | division emp               | v              |          | ~ |          |
| All              | By Object                  |                |          |   |          |
| - Selec          | ted attributes             |                |          |   |          |
|                  | Descrip                    | Relatio        | Operand  |   | •        |
|                  | · · ·                      |                |          |   |          |
|                  |                            |                |          |   |          |
|                  |                            |                |          |   | E.       |
|                  |                            |                |          |   |          |
|                  |                            |                |          |   |          |
|                  |                            |                |          |   |          |
| Criteria         | a Options                  |                |          |   | I        |
|                  |                            |                |          |   |          |
| Contin           | ue Cance                   | el He          | lp       |   |          |
|                  |                            |                |          |   |          |

- Select the field that will be used for the criteria
- Use subset criteria to define the condition that will cause the field/line to be

highlighted

| (IP) Subset definition |                                     |                |
|------------------------|-------------------------------------|----------------|
| Quantity on-hand       |                                     | Numeric (9,§   |
| Relational operator    | Operand type                        |                |
| Equality               | Constant value                      | ⊖ List         |
|                        | $\bigcirc {\rm Field}  {\rm value}$ | ○ <b>Range</b> |
| Greater than           | Value                               |                |
| Less than              | 0.000                               |                |
| ○ Less or equal        |                                     |                |
|                        |                                     |                |
|                        |                                     |                |
| Logical operator       |                                     |                |
| ● And                  |                                     |                |
| Continue Cancel        | Help                                |                |

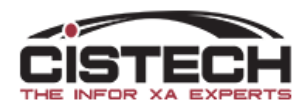

#### Presentation Scheme Options

| 🔤 (IP) Edit Item Warehouse View Presentation Criteria                                                                                                  | ×              |
|----------------------------------------------------------------------------------------------------|----------------|
| Item Warehouse View Presentation Criteria                                                                                                    |                |
| Name                                                                                                    |                |
|                                                                                                    |                |
|                                                                                                    |                |
| Description<br>Quantity allocated (customer orders) - p<br>Quantity allocated (production)<br>Quantity issued this period<br>Quantity issued this year | <b>Q</b><br>#4 |
| Quantity on-hand - planning (calculated)<br>Quantity on-hand at count                                                                                  |                |
| All By Object                                                                                                    |                |
| Selected attributes                                                                                                    |                |
| Presentation<br>Colors (sample)<br>Emphasis Regular ~                                                                                                  |                |
| Navigation                                                                                                    |                |
| Workspace (none)                                                                                                    |                |
|                                                                                                    |                |
| Criteria Options                                                                                                    |                |
| Continue Cancel Help                                                                                                    |                |

- After the criteria/subset has been established, use the 'Options' tab to continue to define the scheme
- The buttons to the right of the 'Colors' field will allow for:
  - Foreground color changes the text color
  - Background color highlights the field/line
- Emphasis
  - Bold
  - Italic
  - Bold/Italic
- Workspace
  - Can define card file/card, etc. for the line

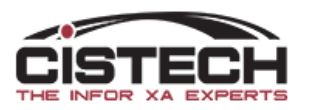

#### Presentation scheme criteria

| Select background color X                                                                          |  |
|----------------------------------------------------------------------------------------------------|--|
| Swatches HSB RGB                                                                                   |  |
| Recent:                                                                                            |  |
| Preview   Sample Text Sample Text  Sample Text Sample Text Sample Text Sample Text OK Cancel Reset |  |
| teria Options                                                                                      |  |
| ntinue Cancel Help                                                                                 |  |

- Color grid allows you to select the desired color
- Preview will show what the scheme will look like

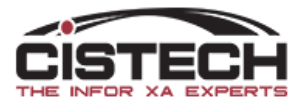

#### Presentation Scheme Criteria

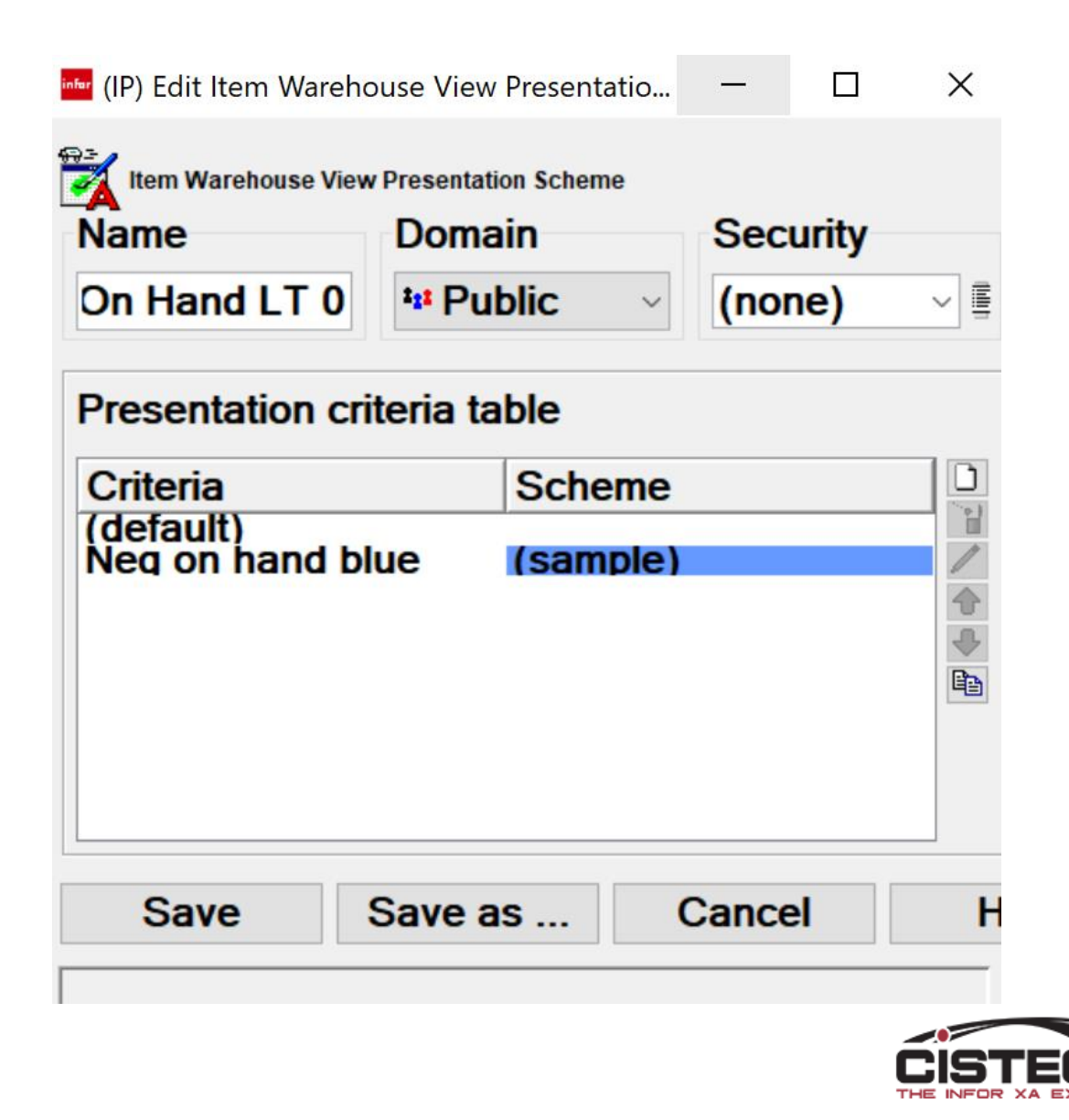

 Continue adding 'Criteria Schemes' using the same field or different fields

| C.O. | Line | Item | Releases |
|------|------|------|----------|
|      |      |      |          |

| Sch Ship   | Early Ship | Order 🐨 | М.О.    | Custo   | Name          | Rel | Cust Item | Item        | Description  | Ord | UM | Shipp. |
|------------|------------|---------|---------|---------|---------------|-----|-----------|-------------|--------------|-----|----|--------|
| 08/27/2014 |            | 100047  |         | 963400  | BELL - TEXT   | 1   | 2431854-5 | 2U04452-50  | ASSY BALL A  | 1   | EA |        |
| 08/21/2014 |            | 100046  |         | 963400  | BELL - TEXT   | 1   | 2U03345   | 2003345-001 | ASSY LMC VI  | 2   | EA |        |
| 09/26/2014 |            | 100041  | M902130 | 151     | Irvin Company | 1   | 087-02060 | 2002495-002 | ASSY NG CBL  | 100 | EA |        |
| 10/03/2014 |            | 100041  |         | 151     | Irvin Company | 2   | 087-02060 | 2002495-002 | ASSY NG CBL  | 200 | EA |        |
| 11/14/2014 |            | 100041  |         | 151     | Irvin Company | 3   | 087-02060 | 2002495-002 | ASSY NG CBL  | 200 | EA |        |
| 10/31/2014 |            | 100040  | M902120 | 151     | Irvin Company | 1   | G0C28032  | 2U04468-001 | ASSY LYCOM   | 100 | EA |        |
| 08/22/2014 |            | 100039  |         | 1025500 | VERICOR P     | 1   | 901-375-6 | K3597       | COVER CLAM   | 10  | EA |        |
| 11/28/2014 |            | 100038  |         | 1025500 | VERICOR P     | 1   | 77C96137  | 2U03731-G0  | ESM HARNES   | 2   | EA |        |
| 10/24/2014 |            | 100037  |         | 968900  | THE BOEIN     | 1   | 70P86723  | 2U02605-001 | CBL ASSY JD  | 100 | EA |        |
| 08/29/2014 |            | 100035  |         | 1019900 | Raytheon Co   | 1   | 6637687-0 | 2U03368-001 | ASSY 16V CO  | 12  | EA | 1      |
| 08/22/2014 |            | 100034  |         | 1019900 | Raytheon Co   | 1   | A-TA1H50  | 2001706-001 | CABLE ASSY,  | 18  | EA |        |
| 08/29/2014 |            | 100033  |         | 914400  | CADENCE D     | 1   | 25000000  | 2U03063-00  | ASSY,HIGH D  | 1   | EA |        |
| 12/30/2014 |            | 100032  |         | 963400  | BELL - TEXT   | 1   | 901-375-6 | 9B05945-SK  | INS RECPT R  | 400 | EA |        |
| 09/19/2014 |            | 100031  |         | 968900  | THE BOEIN     | 1   | 70P86723  | 2U02605-001 | CBL ASSY JD  | 210 | EA |        |
| 08/29/2014 |            | 100030  |         | 914400  | CADENCE D     | 1   | 25000000  | 2U03063-00  | ASSY,HIGH D  | 1   | EA |        |
| 08/29/2014 |            | 100029  |         | 1019900 | Raytheon Co   | 1   | 6637688-0 | 2U03369-001 | ASSY 8V CON  | 19  | EA |        |
| 12/12/2014 |            | 100028  |         | 963400  | BELL - TEXT   | 1   | 901-375-6 | K3597       | COVER CLAM   | 200 | EA |        |
| 09/12/2014 |            | 100027  |         | 1004200 | L-3 TELEME    | 1   | 740-00484 | 2X00133-003 | CBL, ASSY M  | 15  | EA |        |
| 05/15/2015 |            | 100026  |         | 1025500 | VERICOR P     | 1   | 10-10190  | 2004374-001 | ASSY VERICO  | 24  | EA |        |
| 10/06/2014 |            | 100025  |         | 17400   | NORTHROP      | 1   | 2271776-3 | 2002598-003 | CBL ASSY 176 | 10  | EA |        |

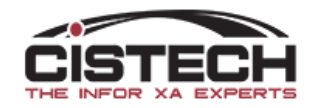

- When saving, you must 'Save' first and then use the 'Apply' button
- If you have a scheme in a field, the line scheme will not be used for that field
- In the example below, the scheme was for 'Quantity on hand less than zero'

| File Dis        | File Display Maintain Customize Navigation Help                             |                               |        |           |  |  |  |  |  |
|-----------------|-----------------------------------------------------------------------------|-------------------------------|--------|-----------|--|--|--|--|--|
| Conf P          | Conf Pre 🗸 (tempora 🗸 🗚 🖪 🗠 🖻 🖉 📹 🗅 🦯 🦽 🖻 ⊗ 🗞 👬 👬 🛱 🗮 🕄 🎨 🖴 🖴 🦉 🏶 🖏 🖏 🖏 📲 🖏 |                               |        |           |  |  |  |  |  |
| Item Warehouses |                                                                             |                               |        |           |  |  |  |  |  |
| Whs 🗠           | ltem 🗠                                                                      | Description                   | Stk UM | On-hand   |  |  |  |  |  |
| 1               | AABALLY                                                                     | AABALLY                       | EA = E | 3,963.000 |  |  |  |  |  |
| 1               | ABALLY                                                                      | ABALLY                        | EA = E | 100.000   |  |  |  |  |  |
| 1               | AFXMD                                                                       | AF/X BODY                     | EA = E | -1.000    |  |  |  |  |  |
| 1               | AFX01CL                                                                     | '64-'72 BODY GM DISC CONV(LA) | EA = E | 1.000     |  |  |  |  |  |
| 1               | B-AFXCL                                                                     | AFX FRONT CONV                | EA = E | 21.000    |  |  |  |  |  |
| 1               | B-AFXCLI                                                                    | INSERT BOX                    | EA = E | 0.000     |  |  |  |  |  |
| 1               | BC14N                                                                       | LH CALIPER,NEW                | EA = E | 0.000     |  |  |  |  |  |
| 1               | BC15N                                                                       | RH CALIPER,NEW                | EA = E | 0.000     |  |  |  |  |  |
| 1               | DESKTOP PC                                                                  | CONFIGURED DESKTOP PC         | EA = E | 0.000     |  |  |  |  |  |
| 4               | EEDeoge                                                                     | ON I ET EDNIT DOM DIGO DDAVE  |        | 21 000    |  |  |  |  |  |

\*

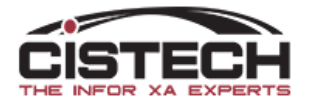

# Quick Change

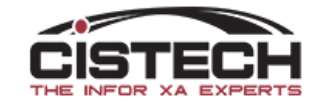

# Quick Change 📷

- For a person who doesn't have access to 'Mass Change', the 'Quick Change' option is a valuable second option
- Quick Change builds a window with fields based on the View
- Quick Change can be used from a list (top toolbar) or on a list card (side toolbar)

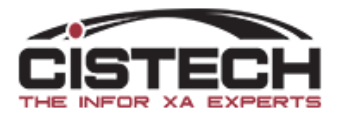

# Quick Change View options

| (IP) View definition      | ×                      |  |  |  |
|---------------------------|------------------------|--|--|--|
| Default stock location    |                        |  |  |  |
|                           | Character (7A          |  |  |  |
| Column heading            |                        |  |  |  |
| Stock location            |                        |  |  |  |
|                           |                        |  |  |  |
| Suppress quick change     |                        |  |  |  |
| Position cursor           |                        |  |  |  |
| Label                     | Default stock location |  |  |  |
| Content                   | Value ~                |  |  |  |
| Visual control            | Entry field ~          |  |  |  |
| Entry field width         | 7                      |  |  |  |
| Presentation Quick change |                        |  |  |  |
| Continue Cancel           | Help                   |  |  |  |

- When adding a field to a view, there is a 'Quick Change' tab
- Use the 'Position Cursor' option to have the field being change the field that the cursor is in
- If there's a field in the view that you don't want displayed on the Quick Change window, click the 'Suppress quick change' option

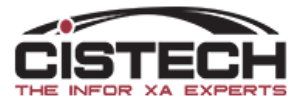

# Change Template

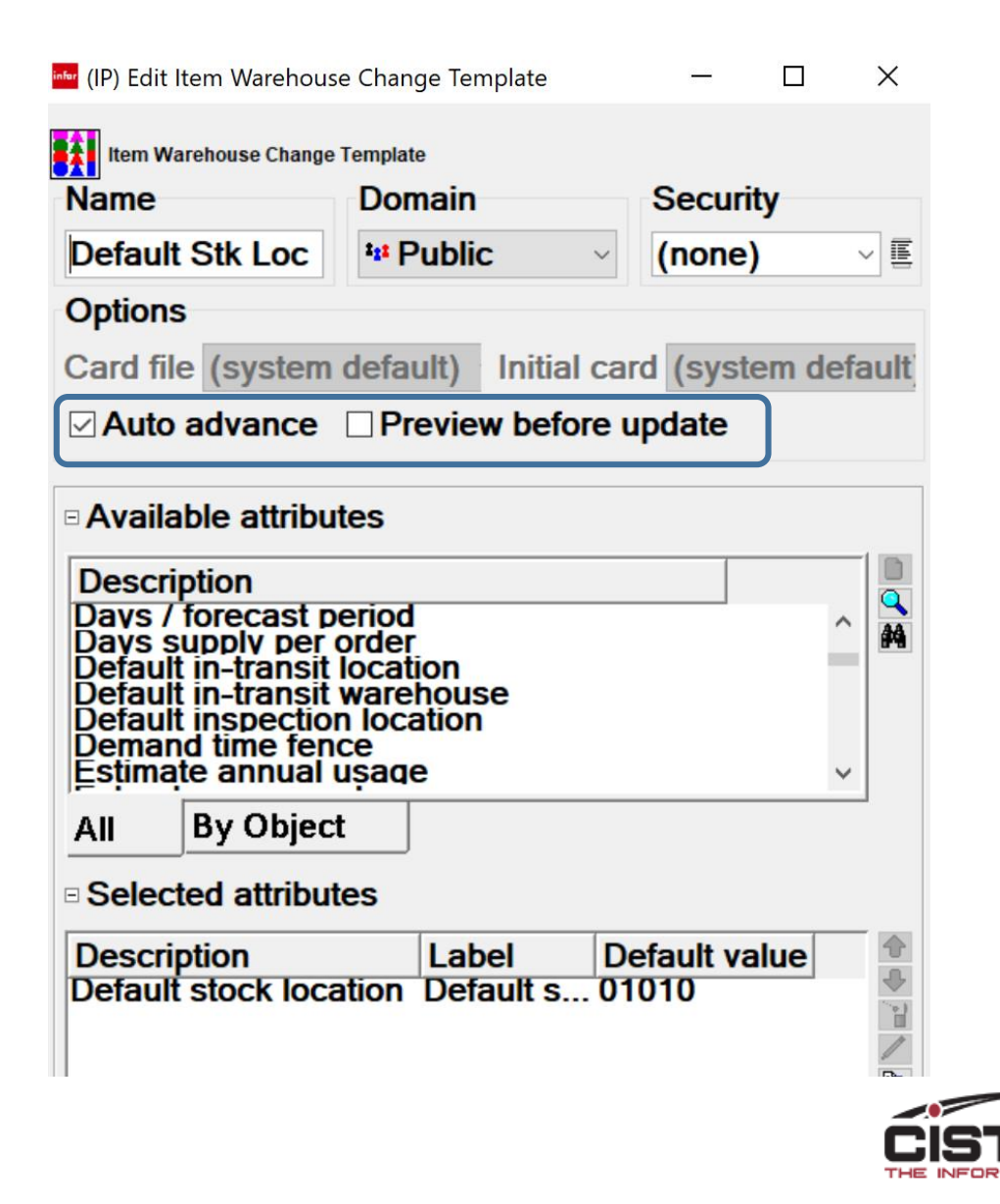

- If a field being changed is changed to a same value:
  - Create a Change Template
  - Check the 'Auto Advance' box in the Template and un-check the 'Preview before Update' option
  - Set the Change Template as the default in the Preference

# Quick change process

- Create a subset to display only the records to be changed
- Single click on the first record to be changed
- Click the Quick Change button
- Click either 'Update' or 'Bypass' to work your way through the records to be changed

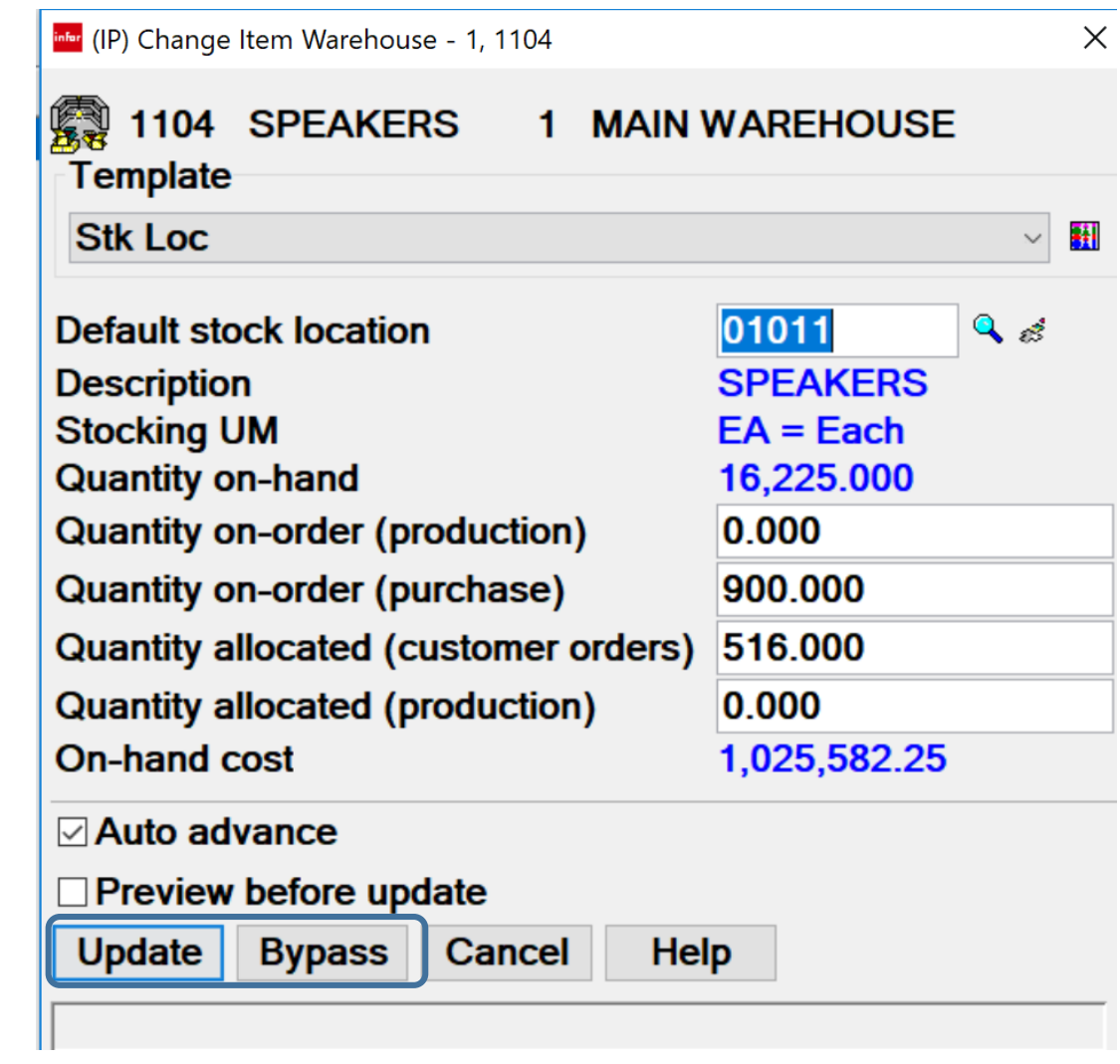

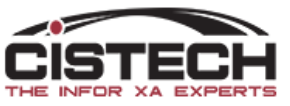

#### Export options

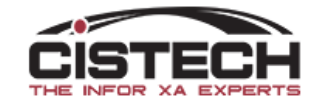

## Export a List

- A list can be copied to an Excel Spreadsheet. To copy a list:
- Click on "File" on the Menu Bar.
- Click on "Export" from the File dropdown list of options.
- Check:
  - 'Clipboard' (make sure that your default system preference has been set for a large clipboard)
  - 'File' option will copy directly to a spreadsheet
  - Suppress Padding (removes 'null' characters from all fields so you don't have to do a 'Trim' command in Excel to create a pivot table or V-Lookup)
- Open Excel.
- Paste. The data from Mapics will be passed into the spreadsheet.
- Note: If all of the records do not copy, Mapics will display an Error window. To increase the size of the clipboard go to the Main PowerLink Card File. Click on "Customize" and then "Preferences".
  - From the Miscellaneous card, increase the capacity of the clipboard.

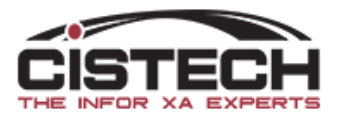

### Exporting data

| Infor (IP) Item Warehouses |                                                 |                             |                                                                               |               |  |  |
|----------------------------|-------------------------------------------------|-----------------------------|-------------------------------------------------------------------------------|---------------|--|--|
| File                       | File Display Maintain Customize Navigation Help |                             |                                                                               |               |  |  |
| <b>↔</b>                   | Refresh<br>Calculate Column Statist             | F5 🖻 🖨 🖆 🗋 🖊 🚈 🗎            | 2 % Fr Fr II   F II II (* % 8 II II)<br>2 % Fr Fr II   F II II (* % 8 III II) | n 🖓 💐 🇞 🚾 🕏   |  |  |
| C 🖁                        | Host Jobs                                       | tion                        | Strik                                                                         | On hand       |  |  |
| Qo                         | Export                                          |                             | EA = Each                                                                     | 3 963 000     |  |  |
|                            | Send to                                         | Y                           | EA = Each                                                                     | 100.000       |  |  |
|                            |                                                 | ODY                         | EA = Each                                                                     | -1.000        |  |  |
| <b>á</b>                   | Local Print                                     | BODY GM DISC CC             | DNV(LA) EA = Each                                                             | 1.000         |  |  |
|                            | Statuc                                          | RONT CONV                   | EA = Each                                                                     | 21.000        |  |  |
| 29                         |                                                 | T FRNT POW DISC             | BRAKE EA = Each                                                               | 21.000        |  |  |
|                            | Summary Info                                    | GHT FRONT POW D             | DISC BR EA = Each                                                             | 21.000        |  |  |
|                            |                                                 | AR MSTR CYL, LIN            | E SQU EA = Each                                                               | 21.000        |  |  |
|                            | Close                                           | STR CYL TO PROP.            | VALVE EA = Each                                                               | 21.000        |  |  |
|                            | LLA0902                                         |                             | DIST B EA = Each                                                              | 21.000        |  |  |
| 1                          | MPA302                                          | MPA302                      | EA = Each                                                                     | 9,999,999.999 |  |  |
| 1                          | NPY8222DKSILFUM                                 | Yarn 8222 Dark Silver 2000  | /fz LB = Pounds                                                               | 10.000        |  |  |
| 1                          | SLX120PWC                                       | SLX 120HP POLARIS MAR       | RINE PWC EA = Each                                                            | 40.000        |  |  |
| 1                          | SN1000                                          | Serial Number Item          | EA = Each                                                                     | 106.000       |  |  |
| 1                          | VS30.63AB                                       | Vista Shag Dk Silver Actior | Bk SY = Sq Yard                                                               | 6,493.330     |  |  |
| 1                          | 055553                                          | Socle Saillie P17 IP44 16A  | ACH EA = Each                                                                 | -1.000        |  |  |
| 1                          | 1000                                            | PC, 166 MHZ, DESKTOP        | EA = Each                                                                     | 106.000       |  |  |
| 1                          | 1000OC                                          | BRICKS                      | EA = Each                                                                     | 10,000.000    |  |  |
| 11                         | 1001                                            | PC. 900 MHZ. DESKTOP        | EA = Each                                                                     | 14.710.000    |  |  |

#### From the 'File' option on the menu bar, select 'Export

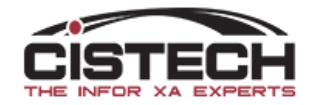

# Exporting data

| (IP) Export                                                | ×                            |  |  |
|------------------------------------------------------------|------------------------------|--|--|
| Media<br>Clipboard File<br>File name list.txt<br>.\        |                              |  |  |
| Options<br>Output Format<br>Preserve column widths         | Text OHTML OPDF              |  |  |
| Suppress padding<br>Suppress digit grouping                |                              |  |  |
| Use line feed (LF)<br>Export selection only<br>Page Format | ✓<br>□<br>Letter Landscape → |  |  |
| Continue Cancel Report Help                                |                              |  |  |

- Can copy to either your clipboard or send directly to a file
  - System preferences determine the size of your clipboard
- Suppress Padding removes 'null' characters from all fields so you don't have to do a 'Trim' command in Excel to create a pivot table or V-Lookup

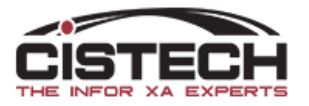

# Summary

- PowerLink is a powerful tool that companies don't take full advantage of
- Using functions such as Preferences, Quick Change, Export, etc. will increase efficiency of accessing data and will replace many custom reports/queries
- Thank you for attending

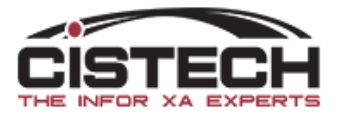